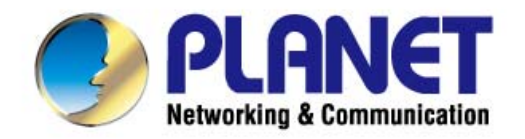

# **User's Manual**

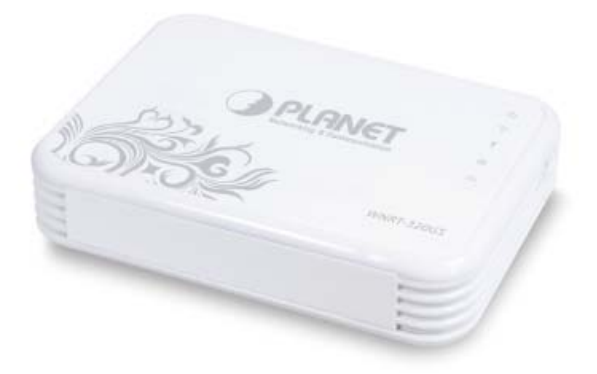

# 3G / 802.11n Wireless Portable Router with 3G HSUPA

►WNRT-320GS

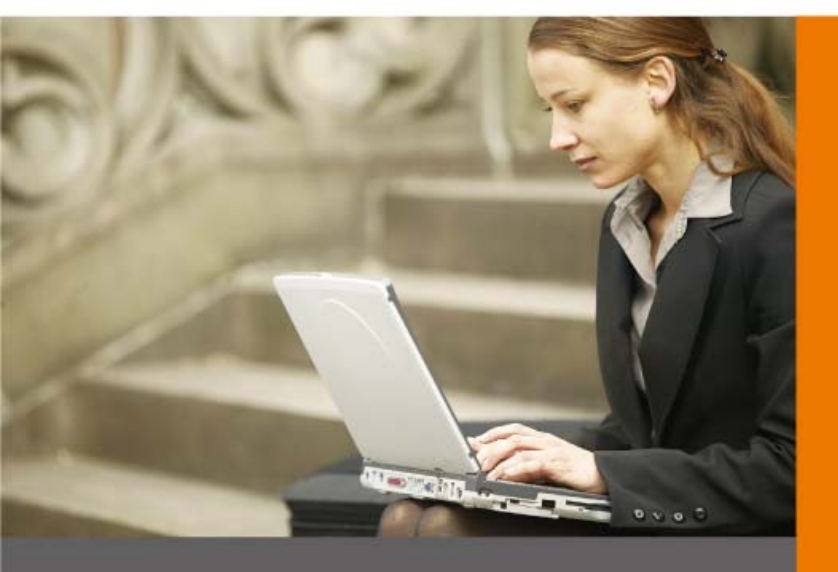

www.PLANET.com.tw

## Copyright

Copyright ©2012 by PLANET Technology Corp. All rights reserved. No part of this publication may be reproduced, transmitted, transcribed, stored in a retrieval system, or translated into any language or computer language, in any form or by any means, electronic, mechanical, magnetic, optical, chemical, manual or otherwise, without the prior written permission of PLANET.

PLANET makes no representations or warranties, either expressed or implied, with respect to the contents hereof and specifically disclaims any warranties, merchantability or fitness for any particular purpose. Any software described in this manual is sold or licensed "as is". Should the programs prove defective following their purchase, the buyer (and not this company, its distributor, or its dealer) assumes the entire cost of all necessary servicing, repair, and any incidental or consequential damages resulting from any defect in the software. Further, this company reserves the right to revise this publication and to make changes from time to time in the contents hereof without obligation to notify any person of such revision or changes.

All brand and product names mentioned in this manual are trademarks and/or registered trademarks of their respective holders.

#### **Federal Communication Commission Interference Statement**

This equipment has been tested and found to comply with the limits for a Class B digital device, pursuant to Part 15 of FCC Rules. These limits are designed to provide reasonable protection against harmful interference in a residential installation. This equipment generates, uses, and can radiate radio frequency energy and, if not installed and used in accordance with the instructions, may cause harmful interference to radio communications. However, there is no guarantee that interference will not occur in a particular installation. If this equipment does cause harmful interference to radio or television reception, which can be determined by turning the equipment off and on, the user is encouraged to try to correct the interference by one or more of the following measures:

- 1. Reorient or relocate the receiving antenna.
- 2. Increase the separation between the equipment and receiver.
- 3. Connect the equipment into an outlet on a circuit different from that to which the receiver is connected.
- 4. Consult the dealer or an experienced radio technician for help.

#### **FCC Caution:**

To assure continued compliance, (example-use only shielded interface cables when connecting to computer or peripheral devices) any changes or modifications not expressly approved by the party responsible for compliance could void the user's authority to operate the equipment.

This device complies with Part 15 of the FCC Rules. Operation is subject to the Following two conditions:

- (1) This device may not cause harmful interference
- (2) This Device must accept any interference received, including interference that may cause undesired operation.

Any changes or modifications not expressly approved by the party responsible for compliance could void the user's authority to operate the equipment.

### Federal Communication Commission (FCC) Radiation Exposure Statement

This equipment complies with FCC radiation exposure set forth for an uncontrolled environment. In order to avoid the possibility of exceeding the FCC radio frequency exposure limits, human proximity to the antenna shall not be less than 20 cm (8 inches) during normal operation.

# 

This is a class B device, in a domestic environment; this product may cause radio interference, in which case the user may be required to take adequate measures.

#### **Energy Saving Note of the Device**

This power required device does not support Stand by mode operation.

For energy saving, please remove the DC-plug or push the hardware Power Switch to OFF position to disconnect

the device from the power circuit.

Without remove the DC-plug or switch off the device, the device will still consuming power from the power circuit. In the view of Saving the Energy and reduce the unnecessary power consuming, it is strongly suggested to switch off or remove the DC-plug for the device if this device is not intended to be active.

#### **R&TTE Compliance Statement**

This equipment complies with all the requirements of DIRECTIVE 1999/5/CE OF THE EUROPEAN PARLIAMENT AND THE COUNCIL OF 9 March 1999 on radio equipment and telecommunication terminal Equipment and the mutual recognition of their conformity (R&TTE).

The R&TTE Directive repeals and replaces in the directive 98/13/EEC (Telecommunications Terminal Equipment and Satellite Earth Station Equipment) As of April 8, 2000.

#### Safety

This equipment is designed with the utmost care for the safety of those who install and use it. However, special attention must be paid to the dangers of electric shock and static electricity when working with electrical equipment. All guidelines of this and of the computer manufacture must therefore be allowed at all times to ensure the safe use of the equipment.

#### **National Restrictions**

This device is intended for home and office use in all EU countries (and other countries following the EU directive 1999/5/EC) without any limitation except for the countries mentioned below:

| Country  | Restriction                 | Reason/remark                                                     |  |  |  |  |
|----------|-----------------------------|-------------------------------------------------------------------|--|--|--|--|
| Bulgaria | None                        | General authorization required for outdoor use and public service |  |  |  |  |
|          | Outdoor use limited to 10   | Military Radiolocation use. Refarming of the 2.4 GHz              |  |  |  |  |
| France   | mW e.i.r.p. within the band | band has been ongoing in recent years to allow current            |  |  |  |  |
|          | 2454-2483.5 MHz             | relaxed regulation. Full implementation planned 2012              |  |  |  |  |

| Italy              | None        | If used outside of own premises, general authorization is required                                              |
|--------------------|-------------|----------------------------------------------------------------------------------------------------|
| Luxembourg         | None        | General authorization required for network and service supply(not for spectrum)                                 |
| Norway             | Implemented | This subsection does not apply for the geographical area within a radius of 20 km from the centre of Ny-Ålesund |
| Russian Federation | None        | Only for indoor applications                                                                                    |

## **WEEE Regulation**

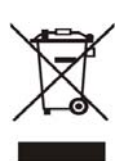

To avoid the potential effects on the environment and human health as a result of the presence of hazardous substances in electrical and electronic equipment, end users of electrical and electronic equipment should understand the meaning of the crossed-out wheeled bin symbol. Do not dispose of WEEE as unsorted municipal waste and have to collect such WEEE separately.

### Revision

User's Manual for PLANET 3G / 802.11n Wireless Portable Router with 3G HSUPA

Model: WNRT-320GS

Rev: 1.0 (March, 2012)

Part No. EM-WNRT320GSv1\_v1.0 (2081-E50250-000)

# CONTENTS

| Chapter 1 | . Product Introduction                           | 1                    |
|-----------|--------------------------------------------------|----------------------|
|           | 1.1. Package Contents                            | 1                    |
|           | 1.2. Product Description                         | 1                    |
|           | 1.3. Product Features                            | 4                    |
|           | 1.4. Product Specification                       | 5                    |
| Chapter 2 | . Hardware Interface                             | 8                    |
|           | 2.1. Overview                                    | 8                    |
|           | 2.2. LED Indications                             | 9                    |
| Chapter 3 | . Installation Guide                             | 10                   |
|           | 3.1. System Requirements                         | 10                   |
|           | 3.2. Typical Application                         | 10                   |
|           | 3.2.1. Router Mode                               | 10                   |
|           | 3.2.2. AP Mode                                   | 11                   |
|           | 3.3. Manual Network Setup - TCP/IP Configuration | 11                   |
|           | 3.3.1. Obtain an IP Address Automatically        | 11                   |
|           | 3.3.2. Configure the IP address manually         | 14                   |
|           | 3.4. Hardware Installation                       | 15                   |
|           | 3.5. Starting Setup in Web UI                    | 18                   |
| Chapter 4 | . Configuration in Web UI                        | 20                   |
|           | 4.1. Login                                       | 20                   |
|           | 4.2. Setup Wizard                                | 20                   |
|           | 4.3. Operation Mode                              | 23                   |
|           | 4.4. Wireless                                    | 24                   |
|           | 4.4.1. Basic Settings                            | 24                   |
|           | 4.4.2. Advanced Settings                         | 27                   |
|           | 4.4.3. Security                                  | 29                   |
|           | 4.4.4 Access Control                             | 30                   |
|           | 4.4.5. WDS Settings                              | 31                   |
|           | 4.4.6. Site Survey                               | 32                   |
|           |                                                  |                      |
|           | 4.4.7. WPS                                       |                      |
|           | 4.4.7. WPS                                       | 32                   |
|           | 4.4.7. WPS                                       | 32<br>33<br>34       |
|           | 4.4.7. WPS                                       | 32<br>33<br>34<br>34 |

| 4.6. Firewall                                     | 45 |
|---------------------------------------------------|----|
| 4.6.1. Port Filtering                             | 45 |
| 4.6.2. IP Filtering                               | 46 |
| 4.6.3. MAC Filtering                              | 47 |
| 4.6.4. Port Forwarding                            | 48 |
| 4.6.5. URL Filtering                              | 49 |
| 4.6.6. DMZ                                        | 50 |
| 4.7. QoS                                          | 51 |
| 4.8. Route Setup                                  | 53 |
| 4.9. Management                                   | 53 |
| 4.9.1. Status                                     | 54 |
| 4.9.2. Statistics                                 | 54 |
| 4.9.3. DDNS                                       | 55 |
| 4.9.4. Time Zone Setting                          | 56 |
| 4.9.5. Denial of Service                          | 57 |
| 4.9.6. Log                                        | 58 |
| 4.9.7. Upgrade Firmware                           | 59 |
| 4.9.8. Save/Reload Settings                       | 60 |
| 4.9.9. Password                                   | 61 |
| 4.10. Logout                                      | 61 |
| Chapter 5. Quick Connection to a Wireless Network | 62 |
| 5.1. Windows XP (Wireless Zero Configuration)     | 62 |
| 5.2. Windows 7 (WLAN AutoConfig)                  | 64 |
| 5.3. Mac OS X                                     | 66 |
| 5.4. iPhone / iPod Touch / iPad                   | 70 |
| Appendix                                          | 74 |

# **Chapter 1. Product Introduction**

# 1.1. Package Contents

The following items should be contained in the package:

- WNRT-320GS Wireless Portable 3G Router
- Power Adapter
- USB Cable
- Ethernet Cable
- Li-ion Battery
- Quick Installation Guide
- CD-ROM (User's Manual included)

If there is any item missed or damaged, please contact the seller immediately.

# **1.2. Product Description**

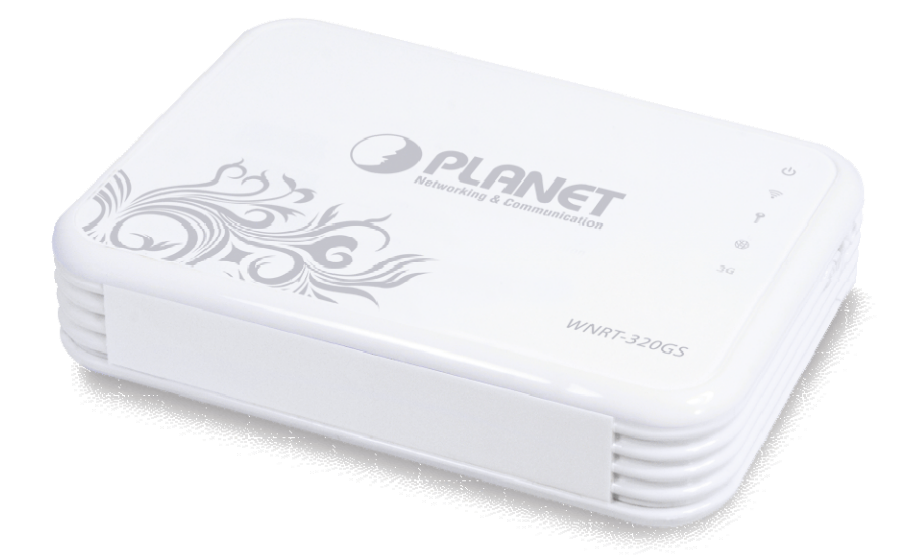

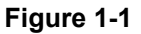

#### 3G/3.5G Broadband Sharing

PLANET 3G Wireless Portable Router, WNRT-320GS, provides home and SOHO users a reliable and cost effective wireless solution by featuring 3G / WAN Internet access and high speed IEEE 802.11n wireless transmission. The WNRT-320GS is equipped with a built-in 3G module for the connection to WCDMA / HSDPA / HSUPA mobile network. Users can install their SIM card into the slot of the WNRT-320GS directly without any external 3G modem necessary any more. Furthermore, the WAN port on the WNRT-320GS is for wired Cable / xDSL service connection. The WNRT-320GS provides

more flexible and easier way for users to share an instant wireless network service via 3G modem wherever at Home, Hotspot, or in public places like transportation, outdoor events, and etc.

#### **Multiple Wireless Network Technologies for Greater Access**

PLANET Wireless Portable 3G Router, the WNRT-320GS features 802.11n radio with 1T1R antenna technology compliant with 802.11b/g/n standards. Compared with general wireless routers, the WNRT-320GS offers more powerful and flexible capability for business demands to access Internet with true mobility and range extension of wireless network.

#### More Flexibility and Mobility

With the tiny-sized and stylish design, the WNRT-320GS is easy to carry for true mobility. It can be operate in various environments by hardware switch with the **AP and Router modes**, which helps to immediately set up a wireless network without software configuration. The portable design and operation flexibility make the WNRT-320GS suitable for travelling, moving and outdoor applications.

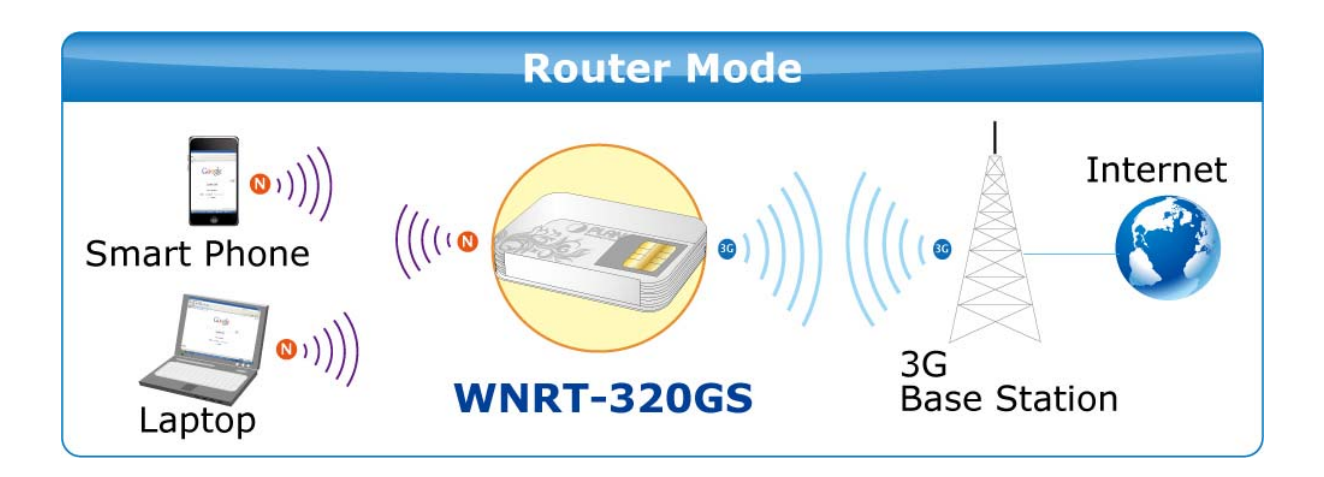

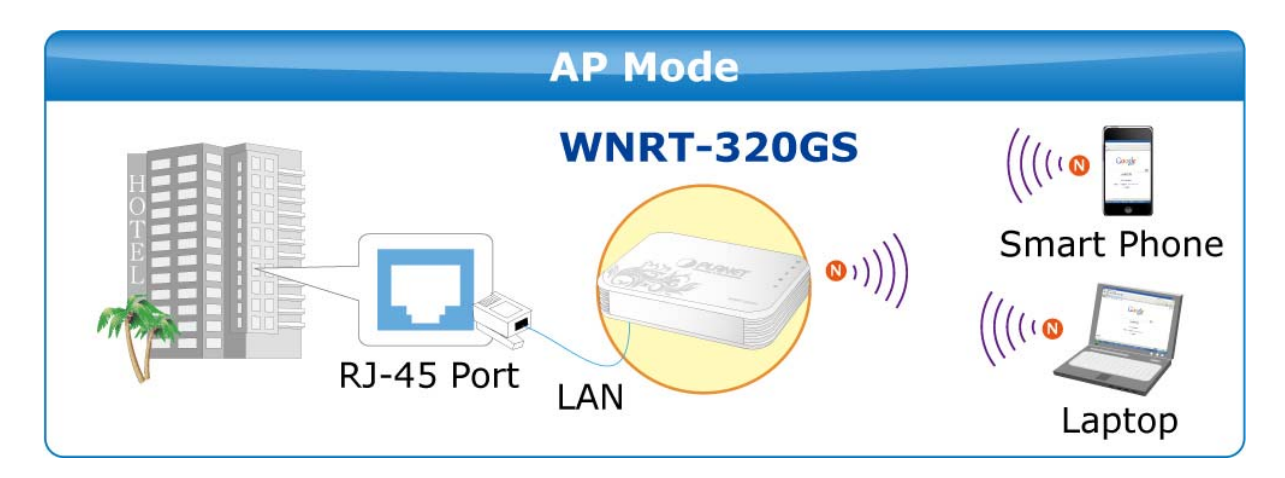

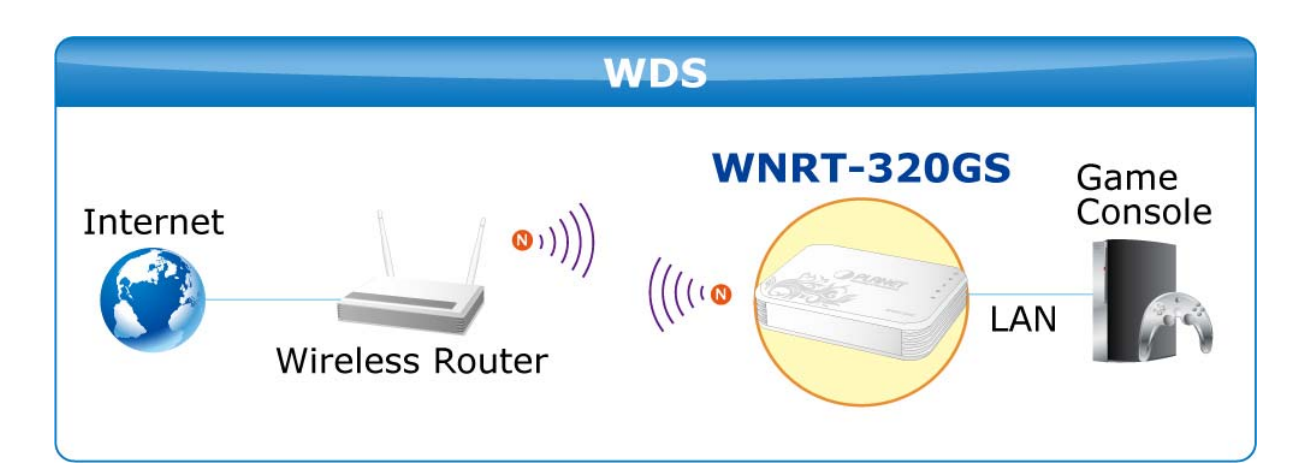

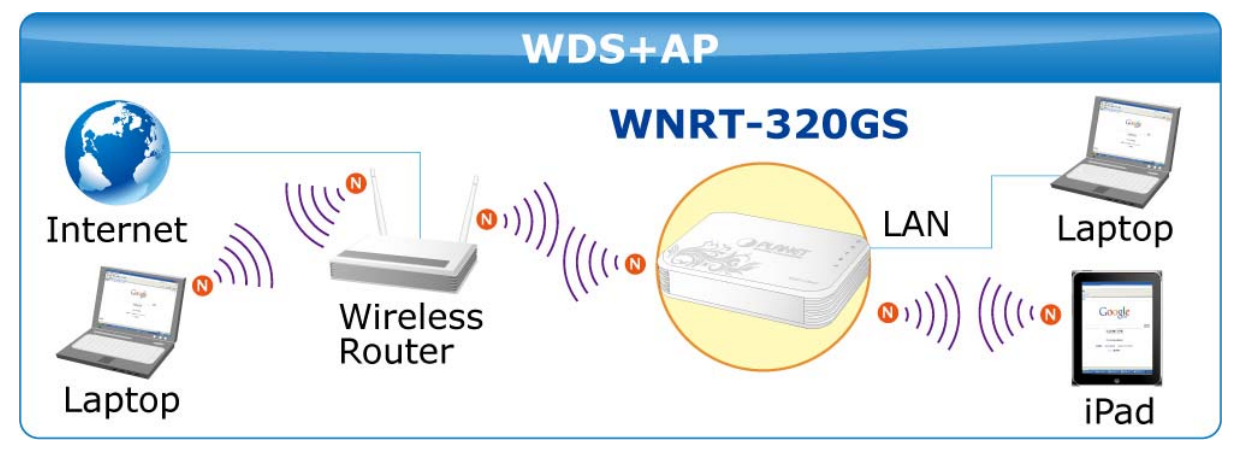

Figure 1-2

#### **Built-in High Capacity Battery**

The WNRT-320GS has one built-in rechargeable lithium battery whose power is supplied through mini USB interface. The power can be directly charged via the computer's USB port which increases the convenience even when there is no power outlet available.

#### **One-touch Secure Wireless Connection**

In order to simplify security settings for home and SOHO network, the WNRT-320GS supports **W**i-Fi **P**rotected **S**etup (**WPS**) with configuration in PBC and PIN type. Just push the WPS button or key in the PIN code, the secure connection between the WNRT-320GS and the wireless clients can be established immediately, which offers users a convenient and fast method to construct a secure wireless connection.

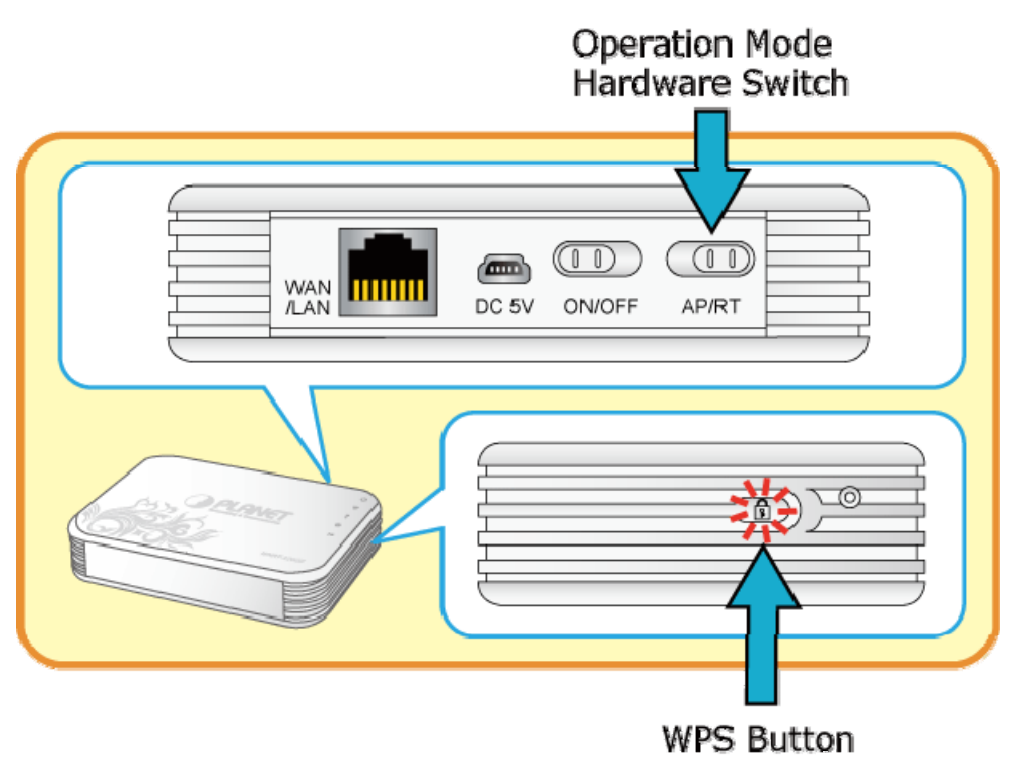

Figure 1-3

#### Wide Range of Wireless Security Support

To secure the wireless communication, the WNRT-320GS supports most up-to-date encryptions including WPA/WPA2-PSK with TKIP/AES. Made to fulfill enterprise and various applications demand, the WNRT-320GS enhances security and management features such as multiple SSID support. It can create up to 5 virtual standalone AP with 5 different SSID according to individual security levels and encryption scheme of various wireless devices.

#### **Advanced Firewall Security**

In the Router mode, the WNRT-320GS supports NAT functions and allows multiple users to access Internet via only one single legal IP. It provides Port Forwarding and DMZ for LAN PC to act as an application server. Furthermore, the advanced firewall by the WNRT-320GS can protect your Intranet clients from unauthorized accesses and various DoS attacks from the Internet. In aspect of the firewall, the WNRT-320GS provides IP/ MAC/ Port/ URL filtering, and prevents possible hackers attack.

#### Easy Setup Anytime Anywhere

The WNRT-320GS provides a total solution for home and business users. With the High Speed 802.11n wireless technology, the WNRT-320GS is easy to integrate the wireless devices with your existing wired network.

#### **1.3. Product Features**

3G / 3.75G Mobile Internet Connection

- Dual Network Interfaces: WAN port for cable or wired xDSL service + built-in 3G mobile connection
- Compatible with WCDMA / HSDPA / HSUPA Mobile Network

#### Industrial Compliant Wireless LAN & LAN

- Compliant with IEEE 802.11n wireless technology capable of up to 150Mbps data rate
- Backward compatible with 802.11b/g standard
- Equipped with one 10/100Mbps RJ-45 Ethernet port for LAN/WAN, Auto MDI/MDI-X supported

#### Wireless Network Range Extender

- Multiple Wireless Modes: AP, WDS, Repeater
- Support WMM (Wi-Fi Multimedia)
- Support IAPP (Inter Access Point Protocol), Wireless Roaming

#### Fixed-network Broadband Router

- Supported Internet types: Dynamic IP/ Static IP/ PPPoE/ L2TP/ PPTP
- Support Static & Dynamic (RIP1 and 2) Routing
- Support IP / MAC-based Bandwidth Control
- Support 802.1d STP & IGMP Proxy

#### Secure Network Connection

- Advanced security: 64/128-bit WEP, WPA-Enterprise/WPA2-Enterprise and WPA-PSK/WPA2-PSK with TKIP/AES Encryption, 802.1x Authentication
- Built-in NAT firewall features with Port/ IP/ MAC/ URL Filtering, and DoS protection.

#### Advanced Networking function for Specific Application

- Support multiple sessions IPSec, L2TP, PPTP, and IPv6 VPN pass-through
- Support Port Forwarding, DMZ, UPnP, QoS, and Dynamic DNS for various networking applications
- Support DHCP Server

#### Easy to install & Management

- Web-based UI and Setup Wizard for easy configuration
- System status monitoring includes DHCP Client, System Log

#### Flexible usage & Business-oriented design

- Portable and Pocket-sized design for true mobility
- Hardware switchable operation modes: Router / AP
- One-touch Wi-Fi Protected Setup (WPS)
- Built-in rechargeable Li-ion battery

# **1.4. Product Specification**

| Product                | WNRT-320GS                                          |                                         |  |
|------------------------|-----------------------------------------------------|-----------------------------------------|--|
|                        | 3G / 802.11n Wireless Portable Router with 3G HSUPA |                                         |  |
| Hardware Specification |                                                     |                                         |  |
| Interface              | WAN/LAN                                             | 1 x 10/100Mbps Auto MDI/MDI-X RJ45 port |  |
| Internace              | 1 x SIM card interface for plug SIM card            |                                         |  |

|                         | 1 x mini USB port for charging battery      |                                                       |  |  |
|-------------------------|---------------------------------------------|-------------------------------------------------------|--|--|
|                         | Gain                                        | 1 x Internal 2dBi Antenna                             |  |  |
| Antenna                 | Orientation                                 | Omni-directional                                      |  |  |
|                         | Rear nanel (fr                              | com left to right):                                   |  |  |
|                         | Power On/Off Switch                         |                                                       |  |  |
|                         | Mode Selection                              | on Switch (Router/AP)                                 |  |  |
|                         |                                             |                                                       |  |  |
| Button/Switch           | Side panel <sup>.</sup>                     |                                                       |  |  |
|                         | WPS button                                  |                                                       |  |  |
|                         | Reset button                                |                                                       |  |  |
|                         | *Push for abo                               | ve 5 seconds to reset to factory default settings     |  |  |
| LED Indicators          | Power. Wire                                 | less LAN, WPS, WAN/LAN, 3G                            |  |  |
| Material                | Plastic                                     |                                                       |  |  |
| 3G interface Specificat | ion                                         |                                                       |  |  |
| Network Type            | WCDMA / HS                                  | DPA / HSUPA                                           |  |  |
| Transmit Rate           |                                             | ad 7 2Mbps   Inlink 5 76Mbps                          |  |  |
| Frequency Range         | 2100MHz                                     |                                                       |  |  |
| Wireless interface Sne  | cification                                  |                                                       |  |  |
| Standard                |                                             |                                                       |  |  |
| Frequency Band          | 2 4~2 4835G                                 |                                                       |  |  |
| Extend Frequency        | DSSS                                        | 12                                                    |  |  |
| Modulation Type         |                                             |                                                       |  |  |
|                         | 11n: Un to 150Mbps (Dynamic)                |                                                       |  |  |
| Data Transmission       | 11g: Up to 54Mbps (Dynamic)                 |                                                       |  |  |
| Rates                   | 11b: Up to 1                                | Mbps (Dynamic)                                        |  |  |
| Transmission            | Indoor up to                                | 100m                                                  |  |  |
| Distance                | outdoor up to                               | outdoor up to 300m (it is limited to the environment) |  |  |
|                         | America/ FC0                                | 2: 2.412~2.462GHz (11 Channels)                       |  |  |
| Channel                 | Furone/ FTSI: 2 412~2 472GHz (13 Channels)  |                                                       |  |  |
|                         | Japan/ TELEC: 2.412~2.484GHz (14 Channels)  |                                                       |  |  |
| Max. RF Power           | 20 dBm (EIR                                 | P)                                                    |  |  |
|                         | 135M: -68dF                                 | 3m@10% PER                                            |  |  |
| Receive Sensitivity     | 54M: -68dBm@10% PER                         |                                                       |  |  |
| ,                       | 11M: -85dBm@8% PER                          |                                                       |  |  |
| Software Features       |                                             |                                                       |  |  |
|                         |                                             |                                                       |  |  |
|                         |                                             |                                                       |  |  |
| Operation Mode          | Router                                      |                                                       |  |  |
|                         | (by hardware                                | switch)                                               |  |  |
| Wireless Mode           | AP, WDS, Re                                 | epeater (WDS+AP)                                      |  |  |
|                         | WEP (64/128                                 | B-bit) encryption security                            |  |  |
| Encryption Security     | WPA-Enterprise / WPA2-Enterprise (TKIP/AES) |                                                       |  |  |
|                         | WPA-Persona                                 | al / WPA2-Personal (TKIP/AES)                         |  |  |
|                         | 802.1x Authe                                | ntication                                             |  |  |

|                       | Provide wireless LAN ACL (Access Control List) filtering                         |  |  |  |
|-----------------------|----------------------------------------------------------------------------------|--|--|--|
| Wireless Security     | Wireless MAC address filtering                                                   |  |  |  |
|                       | Support WPS (Wi-Fi Protected Setup)                                              |  |  |  |
|                       | Enable/Disable SSID Broadcast                                                    |  |  |  |
|                       | WMM(Wi-Fi Multimedia): 802.11e Wireless QoS                                      |  |  |  |
| Wireless Advanced     | IAPP(Inter Access Point Protocol): 802.11f Wireless Roaming                      |  |  |  |
|                       | Provide Wireless Statistics                                                      |  |  |  |
|                       | Shares data and Internet access for users, supporting following internet access: |  |  |  |
|                       | ■ 3G                                                                             |  |  |  |
|                       | ■ PPPoE                                                                          |  |  |  |
| Internet Connection   | ■ Dynamic IP                                                                     |  |  |  |
| Туре                  | ■ Static IP                                                                      |  |  |  |
|                       | ■ PPTP                                                                           |  |  |  |
|                       | ■ L2TP                                                                           |  |  |  |
|                       | NAT firewall with SPI (Stateful Packet Inspection)                               |  |  |  |
| Electron II.          | Built-in NAT server supporting Port Forwarding, and DMZ                          |  |  |  |
| Firewall              | Built-in firewall with IP address/ MAC address/ Port/ URL filtering              |  |  |  |
|                       | Support ICMP-FLOOD, UDP-FLOOD, TCP-SYN-FLOOD filter, DoS protection              |  |  |  |
| Routing Protocol      | Static / Dynamic (RIP1 and 2) Routing                                            |  |  |  |
| VPN Pass-through      | PPTP, L2TP, IPSec, IPv6                                                          |  |  |  |
|                       | Built-in DHCP server supporting static IP address distributing                   |  |  |  |
|                       | Support UPnP, Dynamic DNS                                                        |  |  |  |
| LAN                   | Support IGMP Proxy                                                               |  |  |  |
|                       | Support 802.1d STP (Spanning Tree)                                               |  |  |  |
|                       | IP / MAC-based Bandwidth Control                                                 |  |  |  |
|                       | Web-based (HTTP) management interface                                            |  |  |  |
| Our fam. Management   | SNTP time synchronize                                                            |  |  |  |
| System Management     | Easy firmware upgrade                                                            |  |  |  |
|                       | System Log supports Remote Log                                                   |  |  |  |
| Standards Conformance | ce                                                                               |  |  |  |
|                       | IEEE 802.11n (1T1R, up to 150Mbps)                                               |  |  |  |
|                       | IEEE 802.11g                                                                     |  |  |  |
|                       | IEEE 802.11b                                                                     |  |  |  |
| IEEE Standards        | IEEE 802.11i                                                                     |  |  |  |
|                       | IEEE 802.3 10Base-T                                                              |  |  |  |
|                       | IEEE 802.3u 100Base-TX                                                           |  |  |  |
|                       | IEEE 802.3x Flow Control                                                         |  |  |  |
| Others Protocols and  |                                                                                  |  |  |  |
| Standards             |                                                                                  |  |  |  |

# **Chapter 2. Hardware Interface**

## 2.1. Overview

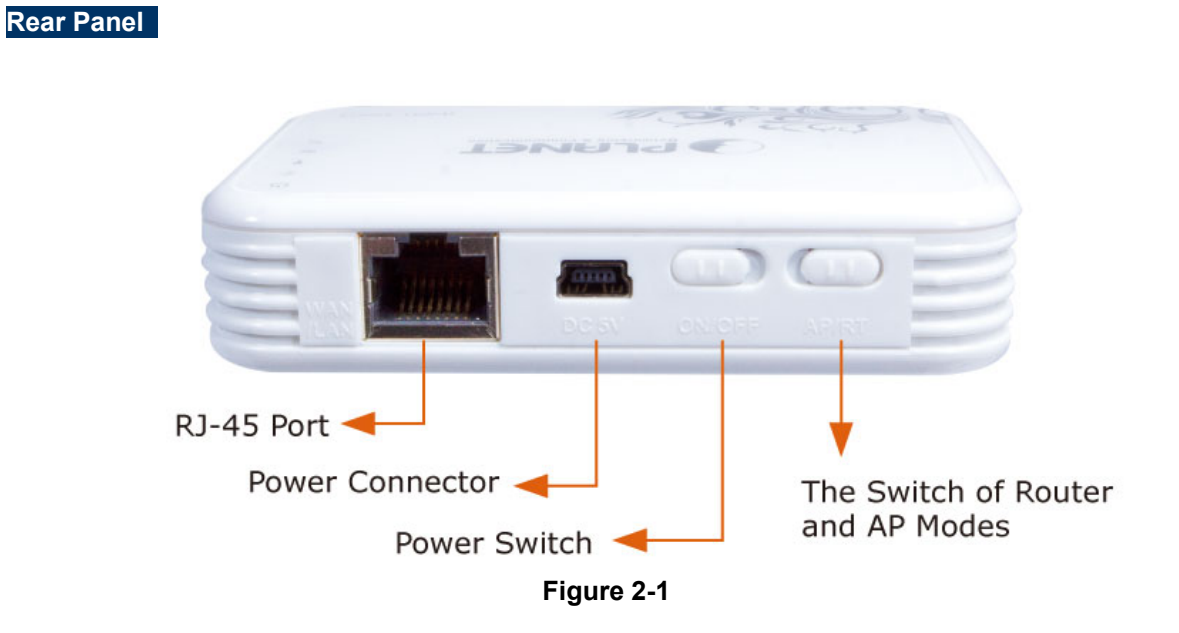

Side Panel

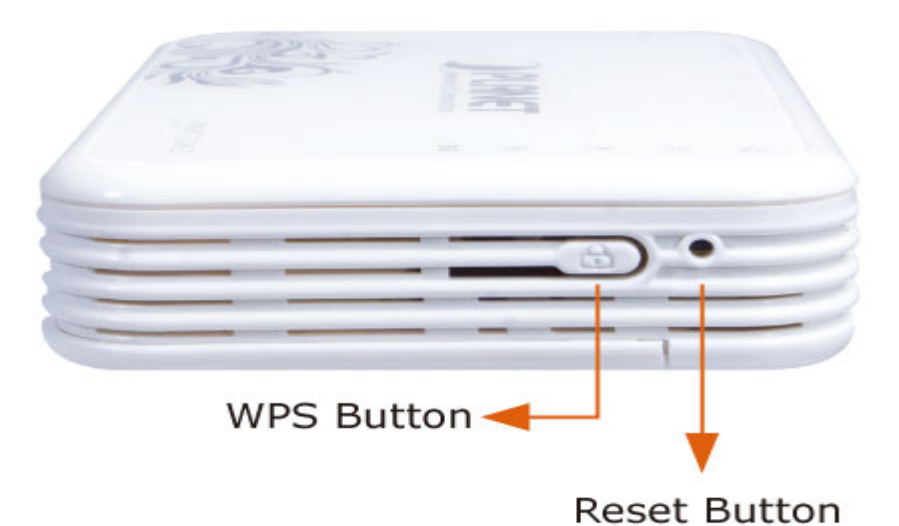

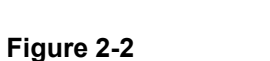

| Object     | Description                                                        |
|------------|--------------------------------------------------------------------|
| ON/OFF     | Power On/Off Switch                                                |
| AP/RT      | Mode Selection Switch, used to select Router or AP mode            |
| WPS Button | Press the button for about 5 seconds to activate the WPS function. |
| Reset      | Reset the WNRT-320GS to the factory default settings by pressing   |
|            | down the Reset button for about 5 seconds.                         |

# 2.2. LED Indications

The LEDs on the top panel indicate the instant status of system power, wireless data activity, WPS, port links, battery, and help monitor and troubleshoot when needed. Figure 2-3 and Table 2-1 show the LED indications of the WNRT-320GS.

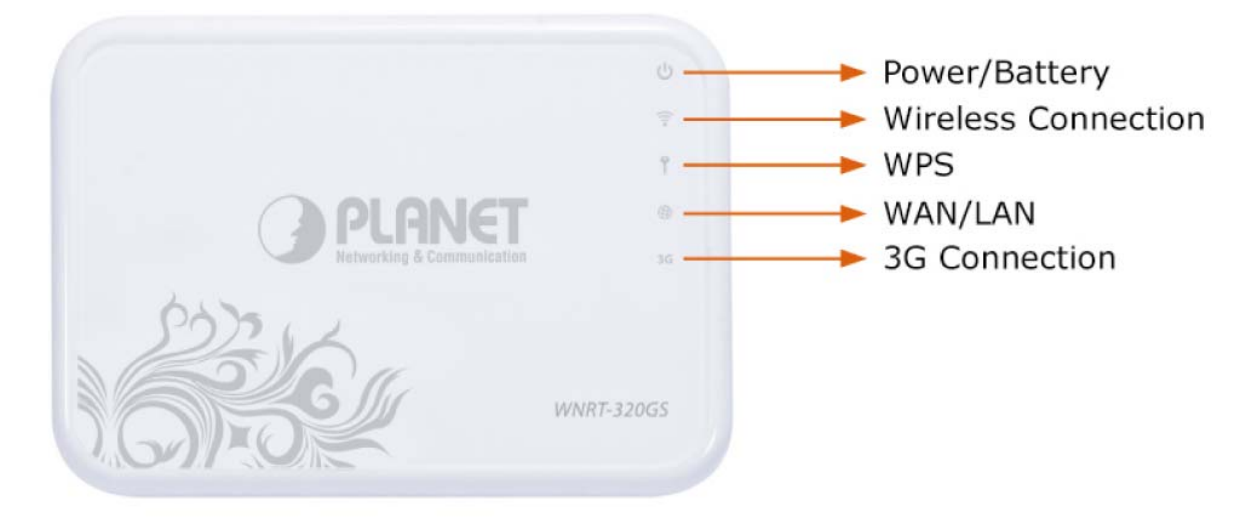

Figure 2-3 Top Panel

#### LED Definition

|                  | LED             | COLOR | STATE | FUNCTION                              |  |  |
|------------------|-----------------|-------|-------|---------------------------------------|--|--|
|                  |                 | Green | On    | Device power on                       |  |  |
| ds               |                 |       | Off   | Device power off                      |  |  |
| 0                | Power / Battery |       | Flash | Low battery power                     |  |  |
|                  |                 | Red   | On    | Battery is being charged              |  |  |
|                  |                 |       | Flash | The Wireless function is enabled.     |  |  |
| (ta              | WLAN            | Blue  | Off   | The Wireless function is disabled.    |  |  |
| -                |                 | Blue  | On    | WPS is activated                      |  |  |
| T                | WPS             |       | Off   | WPS is not activated                  |  |  |
|                  |                 | Blue  | On    | Link is established                   |  |  |
| <b>()</b>        | WAN/LAN         |       | Off   | No Ethernet device connected          |  |  |
|                  |                 |       | Flash | Packets are transmitting or receiving |  |  |
|                  |                 |       | Flash | The Wireless function is enabled.     |  |  |
| 3G 3G Connection |                 | Blue  | Off   | The Wireless function is disabled.    |  |  |

Table 2-1

# **Chapter 3. Installation Guide**

## 3.1. System Requirements

- Broadband Internet Access Service (Cable / xDSL / Ethernet connection)
- One Cable/xDSL Modem that has an RJ-45 connector (not necessary if the WNRT-320GS is connected directly to the Ethernet.)
- PCs with a working Ethernet Adapter and an Ethernet cable with RJ-45 connectors
- PC of subscribers running Windows 98/ME, NT4.0, 2000/XP, Windows Vista / Win 7, MAC OS 9 or later, Linux, UNIX or other platform compatible with TCP/IP protocols
- Above PC installed with WEB Browser

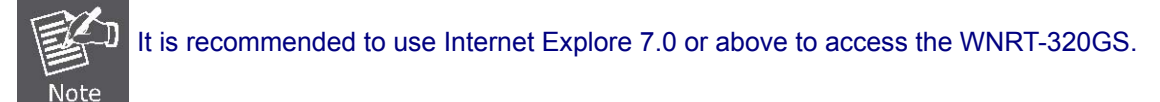

# 3.2. Typical Application

Please shift the hardware switch on the WNRT-320GS to change the operation mode.

#### 3.2.1. Router Mode

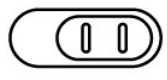

#### AP/RT

In Router Mode, the NAT (Network Address Translation) function and DHCP server are both enabled in default, and all wireless clients will obtain a private IP address automatically by the DHCP server of WNRT-320GS and share the same public IP assigned by 3G mobile base station or local ISP through WAN port of the WNRT-320GS. The WAN port of WNRT-320GS is supposed to connect with the Cable / xDSL Modem by the Ethernet cable.

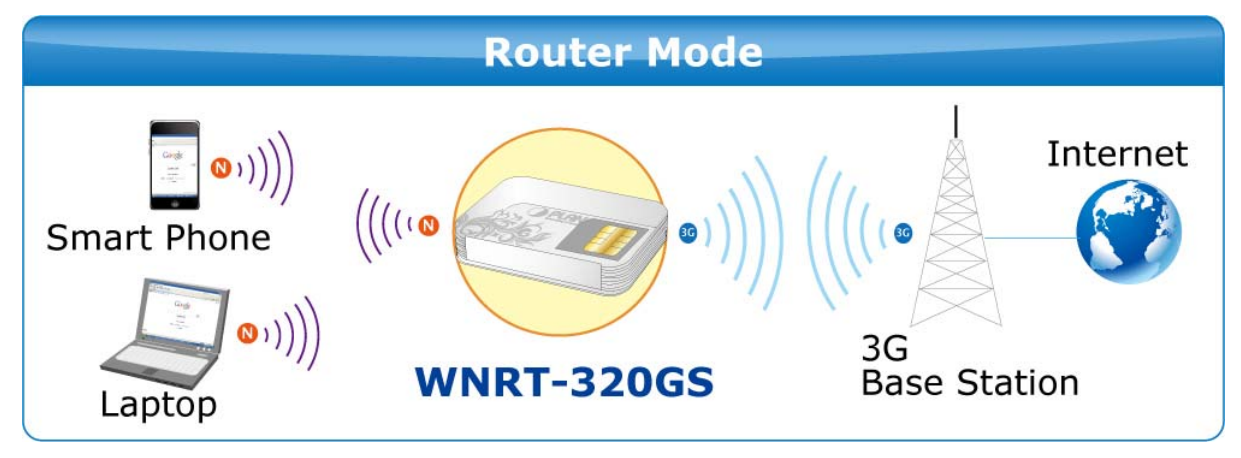

Figure 3-1

#### 3.2.2. AP Mode

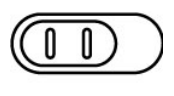

#### AP/RT

In AP Mode, the NAT (Network Address Translation) function and DHCP server are both disabled in default, and all wireless clients obtain the IP address from some other network device with DHCP server enabled in the same subnet of WNRT-320GS.Or users can assign a fixed IP address for client device as well in the Control Panel of Windows. The LAN port of WNRT-320GS is supposed to connect with the Ethernet directly by the Ethernet cable.

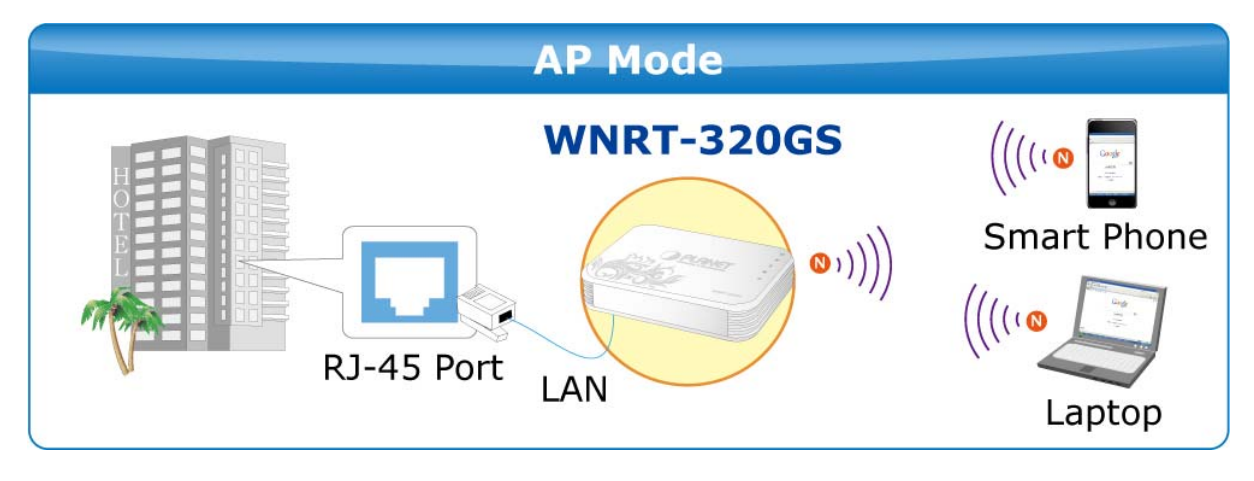

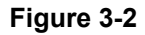

# 3.3. Manual Network Setup - TCP/IP Configuration

The default IP address of the WNRT-320GS is **192.168.1.1**, and the default Subnet Mask is **255.255.255.0**. These values can be changed as you desire in the web UI of the WNRT-320GS. In this section, we use all the default values for description.

No matter you want to configure the WNRT-320GS via wired or wireless connection, the PC need to be assigned an IP address first. Before you connect the local PC to the WNRT-320GS via wired or wireless connection, please configure the IP address for your PC in the following two ways first.

- Obtain an IP address automatically
- Configure the IP address manually

The following sections will introduce how to install and configure the TCP/IP correctly in **Windows 7**. First, make sure your Ethernet Adapter is working, and refer to the Ethernet adapter's manual if needed.

#### 3.3.1. Obtain an IP Address Automatically

If you are sure the DHCP server of WNRT-320GS is enabled (the default setting of Router Mode), you can set up the TCP/IP Protocol in "**Obtain an IP address automatically**" mode on your PC. And then the WNRT-320GS built-in DHCP server will assign an IP address to the PC automatically.

- 1) On the Windows taskbar, click the **Start** button, point to **Control Panel**, and then click it.
- 2) Under the **Network and Internet** icon, click on the **View network status and tasks.** And then click **Change adapter settings**.

| 🕞 🕞 🗢 👯 « Network and I                                                                                       | ternet   Network and Sharing Center                                                                                                    |
|----------------------------------------------------------------------------------------------------|----------------------------------------------------------------------------------------------------|
| Control Panel Home<br>Manage wireless networks<br><u>Change adapter settings</u><br>Change advans<br>Settings | View your basic network information and set up connections  View your basic network information and set up connections  See full map  FREEDOM-PC Network Internet  View your active networks Connect or disconnect  Network Access type: Internet                                                                                                    |
|                                                                                                    | Public network       Connections:          Local Area Connection          Change your networking settings         Set up a new connection or network         Set up a wireless, broadband, dial-up, ad hoc, or VPN connection; or set up a router or access point.         Connect to a network         Connect to a network         Connect or reconnect to a wireless, wired, dial-up, or VPN network connection. |
| See also<br>HomeGroup<br>Internet Options<br>Windows Firewall                                                 | <ul> <li>Choose homegroup and sharing options</li> <li>Access files and printers located on other network computers, or change sharing settings.</li> <li>Troubleshoot problems</li> <li>Diagnose and repair network problems, or get troubleshooting information.</li> </ul>                                                                                                    |

#### Figure 3-3

3) Right-click on the **Wireless Network Connection**, and select Properties in the appearing window.

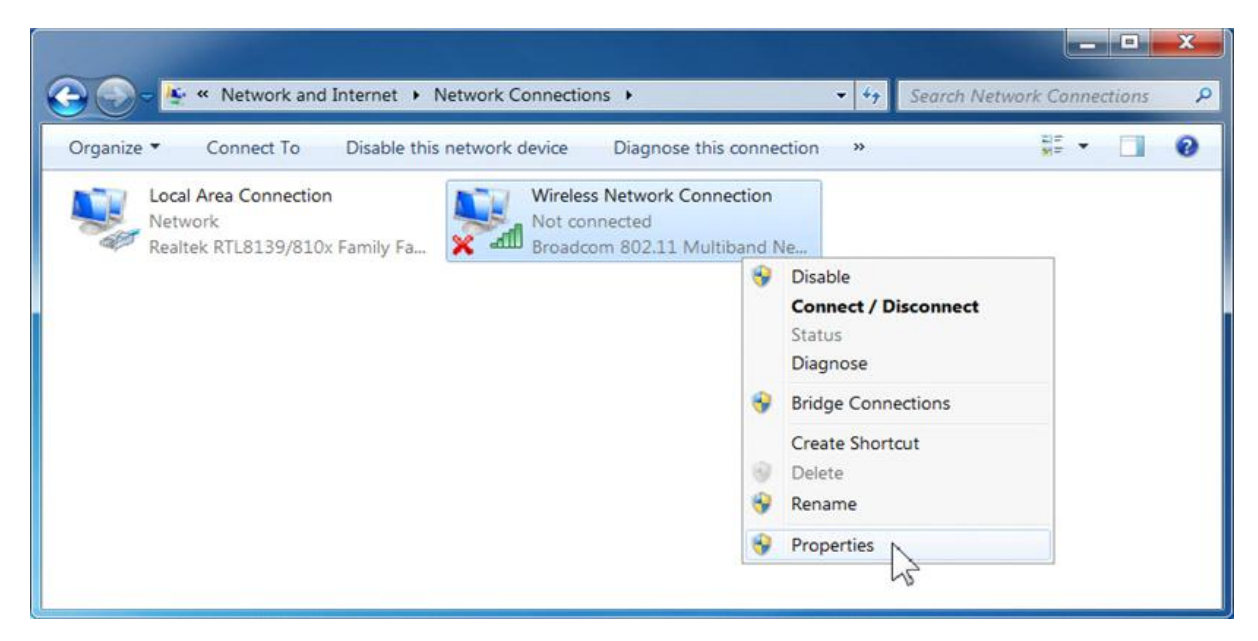

Figure 3-4

4) In the prompt window shown below, double click on the Internet Protocol Version 4 (TCP/IPv4).

| Wireless Ne                                   | twork Connection Proper                                                                            | rties                       | x   |
|-----------------------------------------------|----------------------------------------------------------------------------------------------------|-----------------------------|-----|
| Networking                                    |                                                                                                    |                             |     |
| Connect using:                                |                                                                                                    |                             |     |
| Broadcor                                      | n 802.11 Multiband Network Ada                                                                     | apter                       |     |
|                                               |                                                                                                    | Configure                   | e   |
| This connection                               | uses the following items:                                                                          |                             |     |
| 🗹 📑 Client                                    | for Microsoft Networks                                                                             |                             |     |
| 🗹 🛃 AVG r                                     | etwork filter driver                                                                               |                             |     |
| 🗹 📕 Qo S F                                    | acket Scheduler                                                                                    |                             | =   |
| File ar                                       | d Printer Sharing for Microsoft N                                                                  | etworks                     |     |
| 🗹 📥 Interne                                   | et Protocol Version 6 (TCP/IPv6)                                                                   |                             |     |
|                                               | et Protocol Version 4 (TCP/IPv4)                                                                   |                             | *   |
| •                                             | III                                                                                                |                             | •   |
| I <u>n</u> stall                              | <u>U</u> ninstall                                                                                  | Propertie                   | s   |
| Description                                   |                                                                                                    |                             |     |
| Transmission<br>wide area ne<br>across divers | Control Protocol/Internet Protoc<br>twork protocol that provides com<br>e interconnected networks. | ol. The defau<br>munication | ılt |
|                                               |                                                                                                    |                             |     |

Figure 3-5

5) Choose **Obtain an IP address automatically**, and **Obtain DNS server address automatically** as shown in the figure below. Then click **OK** to save your settings.

| Internet Protocol Version 4 (TCP/IPv4)                                                                                | Propert              | ties           |                |                  | 9                   | X    |
|----------------------------------------------------------------------------------------------------|----------------------|----------------|----------------|------------------|---------------------|------|
| General Alternate Configuration                                                                                       |                      |                |                |                  |                     |      |
| You can get IP settings assigned autor<br>this capability. Otherwise, you need to<br>for the appropriate IP settings. | matically<br>ask you | if yo<br>r net | ur ne<br>twork | twork :<br>admin | support<br>istrator | S    |
| Obtain an IP address automatical                                                                                      | X                    |                |                |                  |                     |      |
| Use the following IP address:                                                                                         |                      |                |                |                  |                     |      |
| IP address:                                                                                                    |                      |                |                |                  |                     |      |
| S <u>u</u> bnet mask:                                                                                                 |                      |                |                |                  |                     |      |
| Default gateway:                                                                                                    |                      | •              |                |                  |                     |      |
| Obtain DNS server address autom                                                                                       | atically             |                |                |                  |                     |      |
| OUSE the following DNS server add                                                                                     | resses:              |                |                |                  |                     |      |
| Preferred DNS server:                                                                                                 |                      |                |                |                  |                     |      |
| Alternate DNS server:                                                                                                 |                      |                | 4              |                  |                     |      |
| Validate settings upon exit                                                                                           |                      |                |                | Ad               | vanced.             |      |
|                                                                                                    | (                    |                | ОК             |                  | Ca                  | ncel |

Figure 3-6

#### 3.3.2. Configure the IP address manually

If the DHCP server of WNRT-320GS is disabled (the default setting of AP Mode), you need to configure a fixed IP address manually for your computer. The IP address of your PC should be 192.168.1.xxx (the same subnet of the IP address of WNRT-320GS, and "xxx" is any number from 2 to 254), Subnet Mask is 255.255.255.0, and the Gateway is 192.168.1.1 (The default IP address of WNRT-320GS)

- 1) Continue the settings from the last figure, select **Use the following IP address** radio button.
- If the LAN IP address of the WNRT-320GS is 192.168.1.1, enter IP address 192.168.1.x (x is from 2 to 254), and Subnet mask 255.255.255.0.
- Enter the LAN IP address of the WNRT-320GS (the default IP is 192.168.1.1) into the Default gateway field.
- Select Use the following DNS server addresses radio button. In the Preferred DNS Server field, you can enter the DNS server IP address provided by your local ISP. Then click OK to save your settings.

| internet Protocol Version 4 (TCP/IPv4                                                                                                    | 4) Properties                                                             |  |  |  |
|----------------------------------------------------------------------------------------------------|---------------------------------------------------------------------------|--|--|--|
| General                                                                                                    |                                                                           |  |  |  |
| You can get IP settings assigned aut<br>this capability. Otherwise, you need<br>for the appropriate IP settings.                                                                                                    | comatically if your network supports<br>to ask your network administrator |  |  |  |
| Obtain an IP address automatica                                                                                                    | ally                                                                      |  |  |  |
| Output In the second second |                                                                           |  |  |  |
| IP address:                                                                                                    | 192.168.1.200                                                             |  |  |  |
| Subnet mask:                                                                                                    | 255.255.255.0                                                             |  |  |  |
| Default gateway: 192.168.1.1                                                                                                    |                                                                           |  |  |  |
| Obtain DNS server address auto                                                                                                    | matically                                                                 |  |  |  |
| • Use the following DNS server ad                                                                                                    | ldresses:                                                                 |  |  |  |
| Preferred DNS server:                                                                                                    | 8.8.8.8                                                                   |  |  |  |
| <u>A</u> lternate DNS server:                                                                                                    | 8 . 8 . 4 . 4                                                             |  |  |  |
| 🔲 Vaļidate settings upon exit                                                                                                    | Ad <u>v</u> anced                                                         |  |  |  |
|                                                                                                    | OK Cancel                                                                 |  |  |  |

Figure 3-7

## 3.4. Hardware Installation

Please follow the instructions below to build the wireless network connection between WNRT-320GS and your computers.

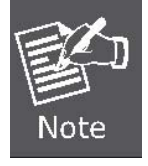

Do not dispose of the battery in a fire or any other high-temperature place as it may explode. Before you start using the WNRT-320GS, please follow the procedures below to install and charge the battery first.

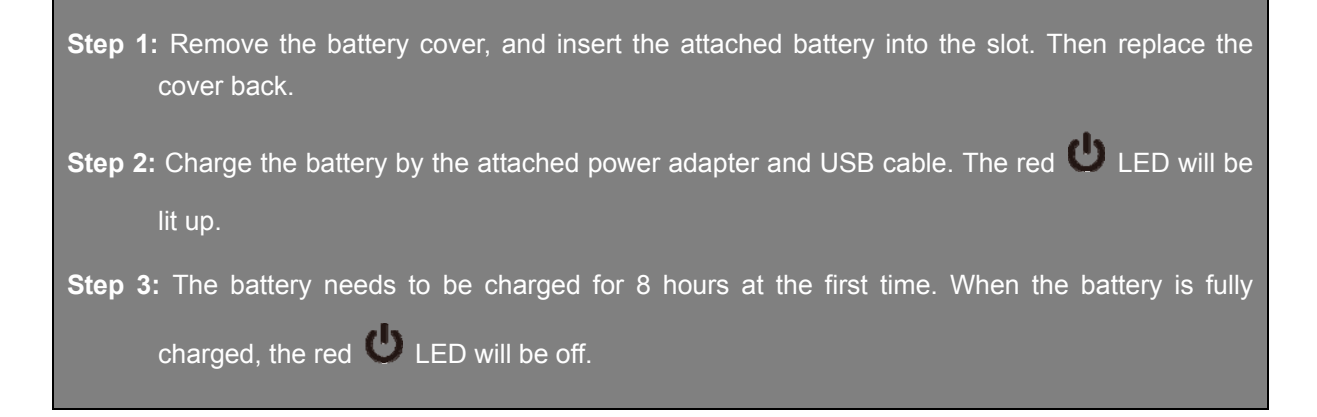

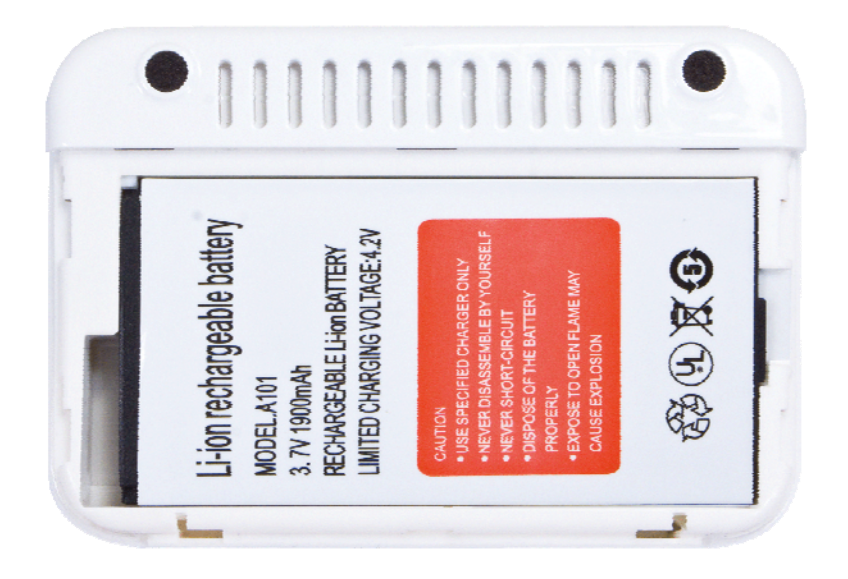

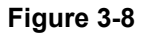

Before installing the WNRT-320GS, make sure your PC is able to surf the Internet through the broadband service successfully at this moment. If there is any problem, please contact your local ISP. After that, please install the WNRT-320GS according to the following steps.

**Step 1.** Please shift the hardware switch on the WNRT-320GS to the operation mode you want to use, and follow the figure below to install it for your network application.

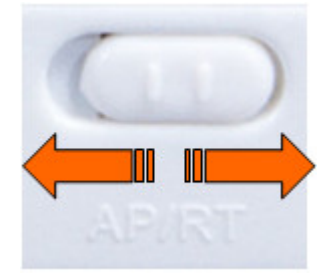

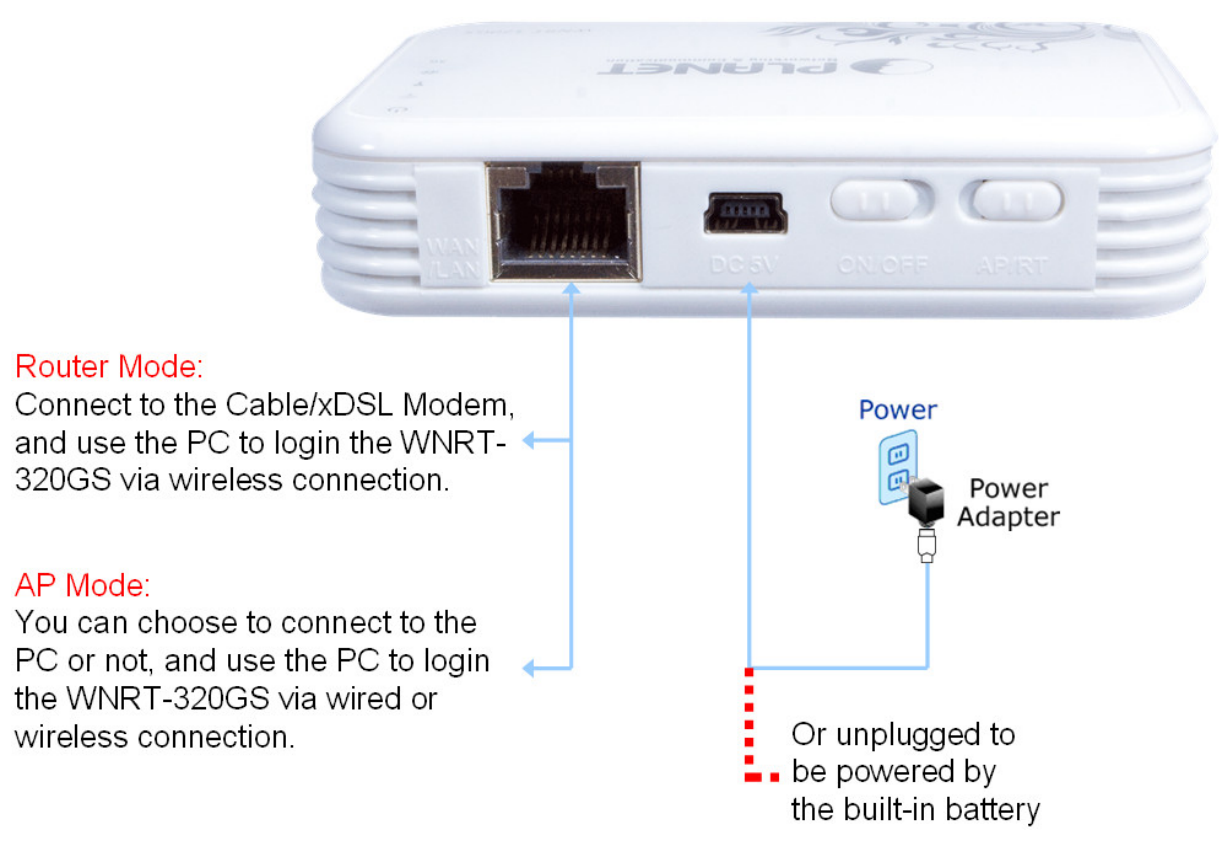

Figure 3-9

#### Step 2. Please turn on the WNRT-320GS.

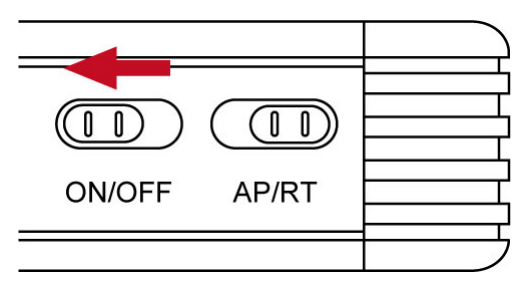

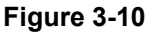

The procedures of hardware installation are finished. Please continuously follow the next section to start the setup in the web UI.

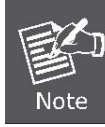

If you want to configure the WNRT-320GS via wireless connection, please use your PC to site survey the wireless signal of WNRT-320GS, and connect your PC with it wirelessly.

Default SSID: **default** Default Wireless Encryption: **WPA-PSK / WPA2-PSK** Default Password: **1234567890** 

| Not connected               | 4                   | •   |
|-----------------------------|---------------------|-----|
| Connections are available   |                     |     |
| Wireless Network Connection |                     | III |
| biafae                      | llee                |     |
| default                     | llee                |     |
| Connect automatically       | nnect               |     |
| 802.11bgn-SSID              | lle                 |     |
| PLANET_8F_Meeting_Room      | llee                |     |
| CHT Wi-Fi(HiNet)            | 311                 |     |
| hinet                       | 201                 | Ŧ   |
| Open Network and Sharing (  | Center              |     |
| EN 🔺 🏲 🍕 😻                  | 4:55 PM<br>2/2/2012 | 2   |

Figure 3-11

# 3.5. Starting Setup in Web UI

It is easy to configure and manage the WNRT-320GS via web browser. To access the web UI of the WNRT-320GS, please open a web browser and enter the default IP address <u>http://192.168.1.1</u> in the address field of the browser.

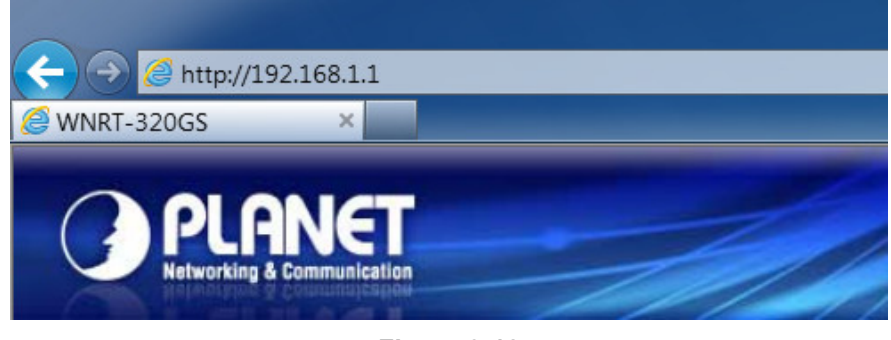

Figure 3-12

After a moment, a login window will appear. Enter the User Name and Password. Then click the **OK** button.

| Windows Security                                    | X                                                                                                    |
|-----------------------------------------------------|----------------------------------------------------------------------------------------------------|
| The server 192<br>and password.                     | 168.1.1 at Wireless Access Point requires a username                                                         |
| Warning: This s<br>sent in an insec<br>connection). | erver is requesting that your username and password be<br>sure manner (basic authentication without a secure |
|                                                     | admin       •••••       Remember my credentials                                                              |
|                                                     | OK Cancel                                                                                                    |

Figure 3-13 Login Window

#### Default Username: admin

Default Password: admin

If the screen above does not pop up, it may mean that your web-browser has been set to a proxy. Go to Tools menu>Internet Options>Connections>LAN Settings, in the screen that appears, cancel the Using Proxy checkbox, and click OK to finish it.

After you enter the username and password, the main screen appears as Figure 3-14

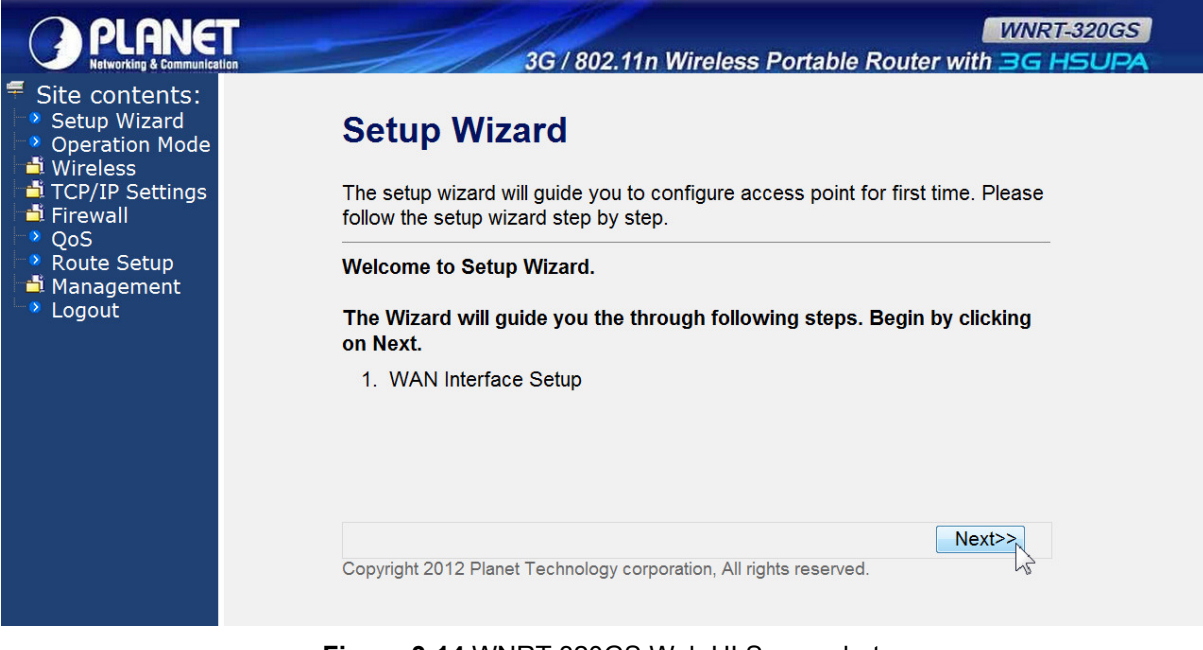

Figure 3-14 WNRT-320GS Web UI Screenshot

The next chapter will introduce the functions of the web UI.

# Chapter 4. Configuration in Web UI

# 4.1. Login

After successfully logging into the web UI of the WNRT-320GS, you will see the main menus on the left side of the web-based utility. There are some different options appear as the operation mode changes. For example, the figure below is the menus of the Router Mode in the web UI.

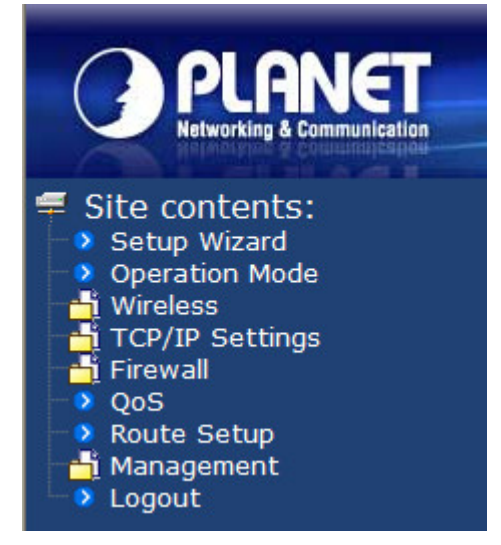

Figure 4-1 The Menu of Router Mode in The Web UI

The details for the functions in each operation mode are listed in the following sections.

## 4.2. Setup Wizard

No matter what operation mode you switch to on the WNRT-320GS, the first screen you enter into the web UI is the Setup Wizard. It will guide the user to configure the WNRT-320GS easily and quickly. There are different procedures in different operation modes. According to the operation mode you switch to, please follow the instructions below to configure the WNRT-320GS via Setup Wizard.

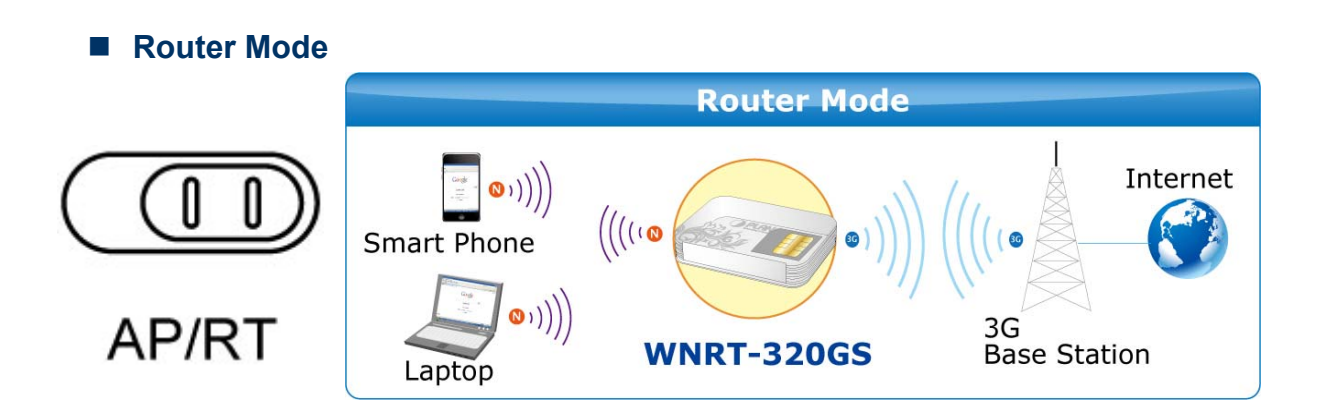

**Step 1.** The figure below is the screen of the Setup Wizard in Router Mode. Please click the "Next>>" button to continue.

| Setup Wizard                                                                                                   |              |
|----------------------------------------------------------------------------------------------------|--------------|
| The setup wizard will guide you to configure access point for first time. Please follow the s<br>step by step. | setup wizard |
| Welcome to Setup Wizard.                                                                                       |              |
| The Wizard will guide you the through following steps. Begin by clicking on Next.<br>1. WAN Interface Setup    |              |
|                                                                                                    | Next>>       |

Figure 4-2

Step 2. Please select the corresponding WAN connection type of your Internet service, and fill the correct parameters in the blanks. Then click the "Finished" button to save the settings and reboot to take effect.

# 1. WAN Interface Setup

This page is used to configure the parameters for Internet network which connects to the WAN port of your Access Point.

| WAN Access Type: | USB3G 🔹                                   |
|------------------|-------------------------------------------|
| USB 3G Modem:    | USB3G<br>DHCP Client                      |
| ISP:             | PPPoE Static IP                           |
| User Name:       | PPTP                                      |
| Password:        |                                           |
| PIN:             |                                           |
| APN:             | internet                                  |
| Dial Number:     | *99#                                      |
|                  | Cancel < <back finished<="" th=""></back> |

Figure 4-3

Next>>

AP Mode

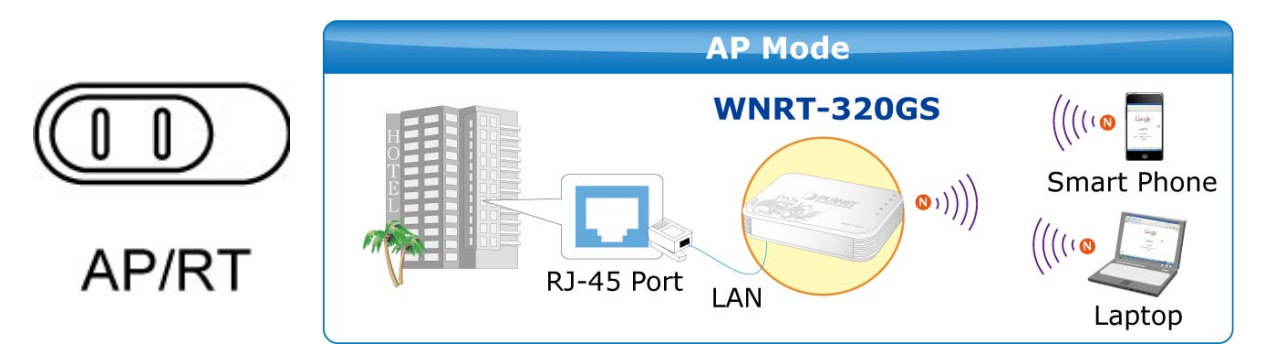

**Step 1.** The figure below is the screen of the Setup Wizard in AP Mode. Please click the "Next>>" button to continue.

# Setup Wizard

The setup wizard will guide you to configure access point for first time. Please follow the setup wizard step by step.

#### Welcome to Setup Wizard.

The Wizard will guide you the through following steps. Begin by clicking on Next.

- 1. Set Wireless Network Name
- 2. Select Wireless Security Mode

| Fi | au | re | 4-4 | 1 |
|----|----|----|-----|---|
|    | yu |    |     | 1 |

**Step 2.** Please enter the SSID for recognizing the wireless connection. The default value is "default". Then click the "Next>>" button to continue.

| 1. Set Wireless Network Name                   |                                    |
|------------------------------------------------|------------------------------------|
| You can enter the Wireless Network Name of AP. |                                    |
| Wireless Network Name(SSID):                   | default                            |
|                                                | Cancel < <back next="">&gt;</back> |

Figure 4-5

**Step 3.** Please select the wireless security mode, and setup the password for wireless connection. Then click the "Finished" button to save the settings and reboot to take effect.

# 2. Select Wireless Security Mode

This page allows you setup the wireless security. Turn on WEP or WPA by using Encryption Keys could prevent any unauthorized access to your wireless network.

| Encryption: WPA2 Mixed  Pre-Shared K None | Passphrase                                |
|-------------------------------------------|-------------------------------------------|
| Pre-Shared K<br>WPA<br>WPA2<br>WPA2 Mixed | 1234567890                                |
|                                           | Cancel < <back finished<="" th=""></back> |

Figure 4-6

# 4.3. Operation Mode

This page shows the current operation mode, but users can only change it by shifting the hardware switch on the WNRT-320GS.

|                       | n Mode                                                                                                    |
|-----------------------|----------------------------------------------------------------------------------------------------|
| Router:               | When the Mode Selection Switch on the bottom of the Device is set to Router, the unit is in Router Mode. In this mode, the device is supposed to connect to internet via ADSL/Cable Modem. The NAT is enabled and all wireless client share the same IP to ISP through WAN port   |
| O AP:                 | When the Mode Selection Switch on the front of the Device is set to AP, the unit is in Access Point Mode. In this mode, all ethernet ports and wireless interface are bridged together and NAT function is disabled. All the WAN related function and firewall are not supported. |
| Convright 2012 Planet | Technology corporation All rights reserved                                                                                                    |

Figure 4-7

## 4.4. Wireless

The Wireless menu contains submenus of the settings about wireless network. Please refer to the following sections for the details.

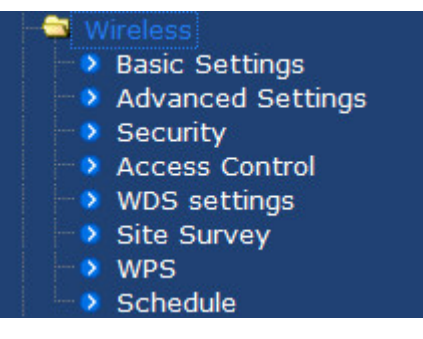

Figure 4-8

#### 4.4.1. Basic Settings

Choose menu "Wireless  $\rightarrow$  Basic Settings", and you can configure the basic settings for the wireless network in this page. After the configuration, please click the "Apply Changes" button to save the settings.

# Wireless Basic Settings

This page is used to configure the parameters for wireless LAN clients which may connect to your Access Point. Here you may change wireless encryption settings as well as wireless network parameters.

| Disable Wireless LAN Interface                                     |                     |
|--------------------------------------------------------------------|---------------------|
| Band:                                                              | 2.4 GHz (B+G+N) 🗸   |
| Mode:                                                              | AP 🗸 Multiple AP    |
| Network Type:                                                      | Infrastructure 🗸    |
| SSID:                                                              | default             |
| Channel Width:                                                     | 40MHz 🗸             |
| Control Sideband:                                                  | Upper 🗸             |
| Domain Region:                                                     | FCC 🗸               |
| Channel Number:                                                    | Auto 🗸              |
| Broadcast SSID:                                                    | Enabled 🗸           |
| WMM:                                                               | Enabled 🗸           |
| Data Rate:                                                         | Auto 🗸              |
| Associated Clients:                                                | Show Active Clients |
| Enable Mac Clone (Single Ethernet Client)                          |                     |
| Apply Changes Reset                                                |                     |
| Copyright 2012 Planet Technology corporation, All rights reserved. |                     |

rianet realitology asparation, Airlights reserved.

Figure 4-9 Wireless Basic Settings

| Object               | Description                                                          |  |
|----------------------|----------------------------------------------------------------------|--|
| Disable Wireless LAN | Check the box to disable the wireless function.                      |  |
| Interface            |                                                                      |  |
|                      | Select the desired mode. Default is "2.4GHz (B+G+N)". It is strongly |  |
|                      | recommended that you set the Band to "2.4GHz (B+G+N)", and all of    |  |
|                      | 802.11b, 802.11g, and 802.11n wireless stations can connect to the   |  |
|                      | WNRT-320GS.                                                          |  |
|                      | <b>2.4 GHz (B)</b> : 802.11b mode, rate is up to 11 Mbps             |  |
| Band                 | 2.4 GHz (G): 802.11g mode, rate is up to 54 Mbps                     |  |
|                      | <b>2.4 GHz (N)</b> : 802.11n mode, rate is up to 150 Mbps(1T1R)      |  |
|                      | ■ 2.4 GHz (B+G): 802.11b/g mode, rate is up to 11 Mbps or 54 Mbps    |  |
|                      | ■ 2.4 GHz (G+N): 802.11g/n mode, rate is up to 54 Mbps or 150        |  |
|                      | Mbps                                                                 |  |
|                      | ■ 2.4 GHz (B+G+N): 802.11b/g/n mode, rate is up to 11 Mbps,54        |  |
|                      | Mbps, or 150 Mbps                                                    |  |

| Mode             | There are AP, WDS, and AP+WDS three kinds of wireless mode<br>selection. If you select WDS or AP+WDS, please click "WDS Settings"<br>submenu for the related configuration. Furthermore, click the "Multiple<br>AP" button to enable multiple SSID function.<br>Multiple APS<br>This page shows and updates the wireless setting for multiple APs.<br>No. Enable Band SID Data Broadcast<br>SSID WMM Access Active Client<br>List<br>API V 2.4 GHz (B+G+N) V default VAP Auto V Enabled V Enabled LAN+WAN V Show<br>AP3 2.4 GHz (B+G+N) V default VAP Auto V Enabled V Enabled V LAN+WAN V Show<br>AP3 2.4 GHz (B+G+N) V default VAP Auto V Enabled V Enabled V LAN+WAN V Show<br>AP91 C 1.4 GHz (B+G+N) V default VAP Auto V Enabled V Enabled V LAN+WAN V Show<br>AP91 C 1.4 GHz (B+G+N) V default VAP Auto V Enabled V Enabled V LAN+WAN V Show |               |         |   |  |
|------------------|----------------------------------------------------------------------------------------------------|---------------|---------|---|--|
|                  |                                                                                                    |               |         |   |  |
| Network Type     | In <b>Infrastructure</b> , the wireless LAN serves as a wireless station. And<br>the user can use the PC equipped the WNRT-320GS to access the<br>wireless network via other access point. In <b>Ad hoc</b> , the wireless LAN<br>will use the Ad-hoc mode to operate.<br>Default is " <b>Infrastructure</b> ".                                                                                                    |               |         |   |  |
| SSID             | The ID of the wireless network and default is "default". User can access<br>the wireless network through it only. However, if you switch to Client<br>Mode, this field becomes the SSID of the AP you want to connect with.                                                                                                    |               |         |   |  |
| Channel Width    | You can select <b>20MHz</b> or <b>40MHz</b> .                                                                                                    |               |         |   |  |
| Control Sideband | You can select <b>Upper</b> or <b>Lower</b> .                                                                                                    |               |         |   |  |
|                  | The Domain Region decides which channels are available for yo country. Please note that using the incorrect Domain Region is strict prohibited. If you live in United States, you must use the FCC Doma Region. If you live inside EU, you must use ETSI domain.                                                                                                    |               |         |   |  |
|                  |                                                                                                    | Domain Region | Country |   |  |
|                  |                                                                                                    | FCC           | USA     |   |  |
| Domain Region    |                                                                                                    | IC            | Canada  | - |  |
|                  |                                                                                                    | ETSI          | Europe  | - |  |
|                  |                                                                                                    | SPAIN         | Spain   |   |  |
|                  |                                                                                                    | FRANCE        | France  |   |  |
|                  |                                                                                                    | МКК           | Japan   |   |  |
|                  |                                                                                                    | ISRAEL        | Israel  |   |  |
|                  | Default : FCC                                                                                                    |               |         |   |  |

| Channel Number                               | You can select the operating frequency of wireless network.                                                                                                    |
|----------------------------------------------|----------------------------------------------------------------------------------------------------|
| Broadcast SSID                               | If you enable "Broadcast SSID", every wireless station located within<br>the coverage of the WNRT-320GS can discover its signal easily. If you<br>are building a public wireless network, enabling this feature is<br>recommended. In private network, disabling "Broadcast SSID" can<br>provide better wireless network security.<br>Default is " <b>Enabled</b> ". |
| WMM                                          | <b>WMM</b> function can guarantee the packets with high-priority messages being transmitted preferentially. Default is "Enabled".                                                                                                    |
| Data Rate                                    | Default is " <b>Auto"</b> .                                                                                                    |
| Associated Clients                           | Click the " <b>Show Active Clients</b> " button to show the status table of active wireless clients.                                                                                                    |
| Enable Mac Clone<br>(Single Ethernet Client) | Enable Mac Clone.                                                                                                    |

Table 4-1

#### 4.4.2. Advanced Settings

Choose menu "Wireless → Advanced Settings", and you can configure the advanced settings for the wireless network in this page. After the configuration, please click the "Apply Changes" button to save the settings.

# Wireless Advanced Settings

These settings are only for more technically advanced users who have a sufficient knowledge about wireless LAN. These settings should not be changed unless you know what effect the changes will have on your Access Point.

| Fragment Threshold: | 2346                                                                                                    | (256-2346)                   |
|---------------------|----------------------------------------------------------------------------------------------------|------------------------------|
| RTS Threshold:      | 2347                                                                                                    | (0-2347)                     |
| Beacon Interval:    | 100                                                                                                    | (20-1024 ms)                 |
| Preamble Type:      | Solution Long Pread Stress Long Pread Stress | mble O Short Preamble        |
| IAPP:               | Enabled                                                                                                    | ◯ Disabled                   |
| Protection:         | C Enabled                                                                                                    | <ul> <li>Disabled</li> </ul> |
| Aggregation:        | Enabled                                                                                                    | ◯ Disabled                   |
| Short GI:           | Enabled                                                                                                    | ◯ Disabled                   |
| WLAN Partition:     | C Enabled                                                                                                    | <ul> <li>Disabled</li> </ul> |
| RF Output Power:    | 100%                                                                                                    | )70% 🔿 50% 🔿 35% 🔿 15%       |
| Apply Changes       | Reset                                                                                                    |                              |

Figure 4-10 Wireless Advanced Settings

| Object             | Description                                                                                                    |
|--------------------|----------------------------------------------------------------------------------------------------|
| Fragment Threshold | You can specify the maximum size of packet during the fragmentation<br>of data to be transmitted. If you set this value too low, it will result in                                                                                                    |
|                    | bad performance.                                                                                                    |
|                    | Default is "2346".                                                                                                    |
| RTS Threshold      | When the packet size is smaller the RTS threshold, the access point will not use the RTS/CTS mechanism to send this packet. Default is "2347".                                                                                                    |
| Beacon Interval    | The interval of time that this access point broadcast a beacon. Beacon is used to synchronize the wireless network. Default is "100".                                                                                                    |
| Preamble Type      | Preamble type defines the length of CRC block in the frames during<br>the wireless communication. "Short Preamble" is suitable for high<br>traffic wireless network. "Long Preamble" can provide more reliable<br>communication.<br>Default is "Long Preamble".                                      |
| IAPP               | IAPP (Inter-Access Point Protocol) enabled is recommendation that describes an optional extension to IEEE 802.11 that provides wireless access-point communications among multivendor systems.                                                                                                    |
|                    | Default is "Enabled".                                                                                                    |
| Protection         | It is recommended to enable the protection mechanism. This mechanism can decrease the rate of data collision between 802.11b and 802.11g wireless stations. When the protection mode is enabled, the throughput of the AP will be a little lower due to many of frame traffic should be transmitted. |
|                    | Default is "Disabled".                                                                                                    |
| Aggregation        | It is a function where the values of multiple rows are grouped together.<br>Default is "Enabled"                                                                                                    |
| Short GI           | It is used to set the time that the receiver waits for RF reflections to settle out before sampling data.                                                                                                    |
|                    | Default is "Enabled"                                                                                                    |
| WLAN Partition     | This feature also called "WLAN isolation" or "Block Relay". If this is enabled, wireless clients cannot exchange data through the WNRT-320GS.                                                                                                    |
|                    | Default is "Disabled".                                                                                                    |
| RF Output Power    | Users can adjust the wireless output power here.                                                                                                    |
|                    | Default is "100%".                                                                                                    |

#### Table 4-2

#### 4.4.3. Security

Choose menu "Wireless  $\rightarrow$  Security", and you can configure the settings of wireless security for the wireless network in this page. After the configuration, please click the "Apply Changes" button to save the settings.

| Wireless Security Setup                                                                                                    |                                                                                                    |  |
|----------------------------------------------------------------------------------------------------|----------------------------------------------------------------------------------------------------|--|
| This page allows you setup the wireless security. Turn on WEP or WPA by using Encryption Keys<br>could prevent any unauthorized access to your wireless network. |                                                                                                    |  |
| Select SSID: Root AP - default                                                                                                    |                                                                                                    |  |
| Encryption:<br>Authentication Mode:<br>WPA Cipher Suite:<br>WPA2 Cipher Suite:<br>Pre-Shared Key Format:                                                         | WPA-Mixed V<br>Disable<br>WEP (ADIUS) O Personal (Pre-Shared Key)<br>WPA S<br>WPA-Mixed S<br>Passphrase V |  |
| Pre-Shared Key:                                                                                                    | •••••                                                                                                    |  |
| Apply Changes Reset                                                                                                    |                                                                                                    |  |

Copyright 2012 Planet Technology corporation, All rights reserved.

Figure 4-11 Wireless Security

| Object      | Description                                                            |
|-------------|------------------------------------------------------------------------|
| Select SSID | Select the SSID you want to configure the wireless security function,  |
|             | includes the root one and the client one.                              |
| Encryption  | Disable:                                                               |
|             | No security setup for wireless connection.                             |
|             | WEP:                                                                   |
|             | It is based on the IEEE 802.11 standard. And the default setting of    |
|             | authentication is Automatic, which can select Open System or           |
|             | Shared Key authentication type automatically based on the wireless     |
|             | station's capability and request. Furthermore, you can select Key      |
|             | Length and enter 10 & 26 Hexadecimal digits (any combination of        |
|             | 0-9, a-f, A-F, zero key is not promoted) or 5 & 13 ASCII characters in |
|             | the Encryption Key field.                                              |

|                       | WPA / WPA2 / WPA-Mixed:                                             |
|-----------------------|---------------------------------------------------------------------|
|                       | When you select the authentication mode based on Enterprise         |
|                       | (Radius Server), please enter the IP Address, Port, and Password    |
|                       | of the Radius Server. When you select the other authentication mode |
|                       | based on Personal (Pre-Shared Key), please enter at least 8 ASCII   |
|                       | characters (Passphrase) or 64 Hexadecimal characters. All of the    |
|                       | Cipher Suites support <b>TKIP</b> and <b>AES</b> .                  |
| 802.1x Authentication | Enable 802.1x authentication function, then please enter the IP     |
|                       | Address, Port, and Password of the Radius Server.                   |

Table 4-3

#### 4.4.4. Access Control

Choose menu "Wireless  $\rightarrow$  Access Control", you can choose to allow or deny the computer of specified MAC address to connect with the WNRT-320GS in this page. After the configuration, please click the "Apply Changes" button to save the settings.

| Wireless Access Control<br>If you choose 'Allowed Listed', only those clients whose wireless MAC addresses are in the access<br>control list will be able to connect to your Access Point. When 'Deny Listed' is selected, these wireless<br>clients on the list will not be able to connect the Access Point. |  |  |
|----------------------------------------------------------------------------------------------------|--|--|
|                                                                                                    |  |  |
| Apply Changes Reset                                                                                                    |  |  |
| Current Access Control List:                                                                                                    |  |  |
| MAC Address Comment Select                                                                                                    |  |  |
| Delete Selected Delete All Reset                                                                                                    |  |  |

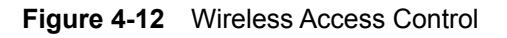

| Object          | Description                                                          |
|-----------------|----------------------------------------------------------------------|
| Wireless Access | You can choose to set the Allowed-List, Denied-List, or disable this |
| Control Mode    | function.                                                            |
| MAC Address     | Enter the MAC address you want to allow or deny to connect to the    |
|                 | WNR I-320GS in the field.                                            |
| Comment         | You can make some comment for each MAC address on the list.          |
| Current Access Control | You can select some MAC address, and click the "Delete Selected" |
|------------------------|------------------------------------------------------------------|
| List                   | button to delete it.                                             |

### 4.4.5. WDS Settings

Wireless Distribution System (WDS) uses wireless media to communicate with other APs, like the Ethernet does. To do this, you must set these APs in the same channel and set MAC address of other APs which you want to communicate with in the table and then enable the WDS.

Choose menu "Wireless  $\rightarrow$  WDS Settings", and you can configure WDS to connect the WNRT-320GS with another AP in this page. After the configuration, please click the "Apply Changes" button to save the settings.

# WDS Settings

Wireless Distribution System uses wireless media to communicate with other APs, like the Ethernet does. To do this, you must set these APs in the same channel and set MAC address of other APs which you want to communicate with in the table and then enable the WDS.

| ✓ Enable WDS                                    |            |                |                 |        |
|-------------------------------------------------|------------|----------------|-----------------|--------|
| MAC Address:                                    |            |                |                 |        |
| Data Rate:                                      | Auto 🔽     |                |                 |        |
| Comment:<br>Apply Changes<br>Current WDS AP Lis | Reset      | Set Security   | Show Statistics |        |
| MAC Addre                                       | ess        | Tx Rate (Mbps) | Comment         | Select |
| Delete Selected                                 | Delete All | Reset          |                 |        |

Figure 4-13 WDS Settings

| Object       | Description                                                                                                    |
|--------------|----------------------------------------------------------------------------------------------------|
| Enable WDS   | Check the box to enable the WDS function. Please select WDS or AP+WDS in the Mode of Wireless Basic Settings before you enable WDS in this page. |
| MAC Address  | You can enter the MAC address of the AP you want to connect with.                                                                                |
| Data Rate    | Default is " <b>Auto"</b> .                                                                                                    |
| Comment      | You can make some comment for each MAC address on the list.                                                                                      |
| Set Security | Click the "Set Security" button, then configure the wireless security                                                                            |

|                     | parameters of the AP you want to connect via WDS.                                               |  |  |
|---------------------|-------------------------------------------------------------------------------------------------|--|--|
| Show Statics        | Click the "Show Statics" button to show the WDS AP.                                             |  |  |
| Current WDS AP List | You can select some MAC address of the AP, and click the "Delete Selected" button to delete it. |  |  |

## 4.4.6. Site Survey

Choose menu "Wireless  $\rightarrow$  Site Survey" to scan the available local AP. If any Access Point is found, you could choose any one to connect with manually when the Client Mode is enabled.

| Site Survey |                   |              |      |              |        |
|-------------|-------------------|--------------|------|--------------|--------|
| SSID        | BSSID             | Channel      | Туре | Encrypt      | Signal |
| biafae      | 6c:fd:b9:20:f3:cc | 1<br>(B+G+N) | AP   | WPA2-<br>PSK | 68     |
| live        | 00:4f:81:00:5c:9c | 6<br>(B+G+N) | AP   | no           | 36     |
| AP01        | 06:1a:50:00:56:84 | 7 (B+G)      | AP   | WEP          | 20     |
| AP04        | 12:1a:50:00:56:84 | 7<br>(B+G+N) | AP   | WPA-<br>PSK  | 20     |
| AP03        | 0e:1a:50:00:56:84 | 7 (B+G)      | AP   | WPA-<br>PSK  | 20     |
| live-2      | 06:4f:68:50:1c:11 | 1<br>(B+G+N) | AP   | no           | 18     |

Figure 4-14 Wireless Site Survey

## 4.4.7. WPS

Choose menu "Wireless  $\rightarrow$  WPS", and you can configure the setting for WPS (Wi-Fi Protected Setup). After the configuration, please click the "Apply Changes" button to save the settings.

| Wi-Fi Protected Setup                                                                                                    |                       |  |  |
|----------------------------------------------------------------------------------------------------|-----------------------|--|--|
| This page allows you to change the setting for WPS (Wi-Fi Protected Setup). Using this feature could<br>let your wireless client automically syncronize its setting and connect to the Access Point in a minute<br>without any hassle. |                       |  |  |
| Disable WPS                                                                                                    |                       |  |  |
| Apply Changes Reset                                                                                                    |                       |  |  |
| WPS Status:                                                                                                    | O Configured          |  |  |
|                                                                                                    | Reset to UnConfigured |  |  |
| Self-PIN Number:                                                                                                    | 19305240              |  |  |
| Push Button Configuration:                                                                                                    | Start PBC             |  |  |
| Client PIN Number:                                                                                                    | Start PIN             |  |  |

Figure 4-15 WPS (Wi-Fi Protected Setup)

| Object            | Description                                                             |
|-------------------|-------------------------------------------------------------------------|
| Disable WPS       | You can check the box to disable the WPS function.                      |
| WPS Status        | Here you can check if the connection via WPS is established or not.     |
| Self-PIN Number   | It is the PIN number of the WNRT-320GS here.                            |
| Push Button       | Click the "Start PBC", and then activate WPS as well in the client      |
| Configuration     | device within 2 minutes.                                                |
| Client PIN Number | In addition to the PBC method, you can also use the PIN method to       |
|                   | activate the WPS. Just enter the PIN number of the client device in the |
|                   | field, and click the "Start PIN" button.                                |

## 4.4.8. Schedule

Choose menu "Wireless  $\rightarrow$  Schedule", and you can configure the schedule rule of enabling wireless function. After the configuration, please click the "Apply Changes" button to save the settings.

| Wireless Schedule                                                                                                    |  |  |
|----------------------------------------------------------------------------------------------------|--|--|
| This page allows you setup the wireless schedule rule. Please do not forget to configure system time<br>before enable this feature. |  |  |
| ✓ Enable Wireless Schedule                                                                                                    |  |  |
| Days:<br>□ Everyday □ Sun ☑ Mon ☑ Tue ☑ Wed ☑ Thu ☑ Fri □ Sat                                                                       |  |  |
| Time :<br>○ 24 Hours ● From 08 ♥ : 30 ♥ To 18 ♥ : 00 ♥                                                                              |  |  |
| Apply Changes Reset                                                                                                    |  |  |

Figure 4-16 Wireless Schedule

## 4.5. TCP/IP Settings

The TCP/IP Settings menu contains submenus of the settings about LAN and WAN. Please refer to the following sections for the details.

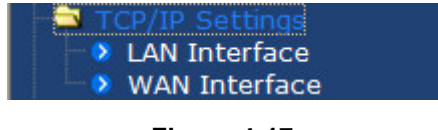

Figure 4-17

#### 4.5.1. LAN Interface

Choose menu "**TCP/IP Settings**  $\rightarrow$  **LAN Interface**", and you can configure the parameters for LAN (Local Area Network). After the configuration, please click the "Apply Changes" button to save the settings.

# LAN Interface Setup

This page is used to configure the parameters for local area network which connects to the LAN port of your Access Point. Here you may change the setting for IP addresss, subnet mask, DHCP, etc..

| IP Address:           | 192.168.1.1                               |
|-----------------------|-------------------------------------------|
| Subnet Mask:          | 255. 255. 255. 0                          |
| Default Gateway:      | 0.0.0                                     |
| DHCP:                 | Server 🐱                                  |
| DHCP Client Range:    | 192.168.1.100 - 192.168.1.200 Show Client |
| Static DHCP:          | Set Static DHCP                           |
| Domain Name:          | Router                                    |
| 802.1d Spanning Tree: | Disabled 🐱                                |
| Clone MAC Address:    | 0000000000                                |
| Apply Changes Rese    | ət                                        |

#### Figure 4-18 LAN Interface

| Object               | Description                                                                                                    |
|----------------------|----------------------------------------------------------------------------------------------------|
| IP Address           | The LAN IP address of the WNRT-320GS, and default is <b>192.168.1.1</b> .<br>You can change it according to your request.                                                             |
| Subnet Mask          | Default is <b>255.255.255.0</b> . You can change it according to your request.                                                                                                    |
| Default Gateway      | Default is <b>0.0.0.0</b> . You can change it according to your request.                                                                                                    |
| DHCP                 | You can select one of <b>Disable</b> , <b>Client</b> , <b>and Server</b> . Default is <b>Server</b> , that the WNRT-320GS can assign IP addresses to the computers automatically.     |
| DHCP Client Range    | For the <b>Server</b> mode, you must enter the DHCP client IP address range in the field. And you can click the " <b>Show Client</b> " button to show the Active DHCP Client Table.   |
| Static DHCP          | Click the " <b>Set Static DHCP</b> " button, and you can reserve some IP addresses for those network devices with the specified MAC addresses anytime when they request IP addresses. |
| Domain Name          | Default is <b>Router</b> .                                                                                                    |
| 802.1d Spanning Tree | You can enable or disable the spanning tree function.                                                                                                    |
| Clone MAC Address    | You can input a MAC address here for using clone function.                                                                                                    |

Table 4-7

### 4.5.2. WAN Interface

Choose menu "**TCP/IP Settings**  $\rightarrow$  **WAN Interface**", and you can configure the parameters for the Internet network. After the configuration, please click the "Apply Changes" button to save the settings.

## WAN Interface Setup

This page is used to configure the parameters for Internet network which connects to the WAN port of your Access Point. Here you may change the access method to USB3G, DHCP, PPPoE, static IP, PPTP or L2TP by click the item value of WAN Access type.

| WAN Access Type:                              | USB3G                         |  |  |  |
|-----------------------------------------------|-------------------------------|--|--|--|
| USB 3G Modem:                                 | WCDMA 🗸                       |  |  |  |
| ISP:                                          | ×                             |  |  |  |
| User Name:                                    |                               |  |  |  |
| Password:                                     |                               |  |  |  |
| PIN:                                          |                               |  |  |  |
| APN:                                          | internet                      |  |  |  |
| Dial Number:                                  | *99#                          |  |  |  |
| Connection Type:                              | Continuous Connect Disconnect |  |  |  |
| Idle Time:                                    | 5 (1-1000 minutes)            |  |  |  |
| MTU Size:                                     | 1490 (1420-1490 bytes)        |  |  |  |
| Attain DNS Automatically     Set DNS Manually |                               |  |  |  |
| DNS 1:                                        |                               |  |  |  |
| DNS 2:                                        |                               |  |  |  |
| DNS 3:                                        |                               |  |  |  |
| Clone MAC Address:                            | 0000000000                    |  |  |  |
| Enable uPNP                                   |                               |  |  |  |
| Enable IGMP Proxy                             |                               |  |  |  |
| Enable Ping Access on WAN                     |                               |  |  |  |
| Enable Web Server Access on WAN               |                               |  |  |  |
| Enable IPsec pass through on VPN connection   |                               |  |  |  |
| Enable PPTP pass through on VPN connection    |                               |  |  |  |
| Enable L2TP pass throug                       | gh on VPN connection          |  |  |  |
| Enable IPv6 pass through on VPN connection    |                               |  |  |  |
| Apply Changes Reset                           |                               |  |  |  |

Copyright 2012 Planet Technology corporation, All rights reserved.

| Object                                        | Description                                                                                                    |                                                                                                    |  |
|-----------------------------------------------|----------------------------------------------------------------------------------------------------|----------------------------------------------------------------------------------------------------|--|
|                                               | USB3G                                                                                                    | The connection that requires the correct parameters to obtain an IP address from 3G mobile network. |  |
| WAN Access Type                               | DHCP Client                                                                                                    | The connection which uses the dynamic IP address assignment.                                        |  |
|                                               | PPPoE                                                                                                    | The connection that requires a username and password.                                               |  |
|                                               | Static IP                                                                                                    | The connection which uses the static IP address assignment.                                         |  |
|                                               | PPTP                                                                                                    | The connection which uses a Point-to-Point Tunneling Protocol (PPTP) connection.                    |  |
|                                               | L2TP                                                                                                    | The connection which uses a Layer2 Tunneling<br>Protocol (L2TP) connection.                         |  |
| Attain DNS Automatically                      | Choose to attain DNS automatically from your ISP.                                                                                                    |                                                                                                    |  |
| Set DNS Manually                              | Choose to specify your preferred DNS Server IP address. The DNS 2 and DNS 3 are optional. You can enter the IP addresses of the secondary and the third DNS Servers as alternatives of DNS 1. |                                                                                                    |  |
| Clone MAC Address                             | You can input a MAC address here for using clone function.                                                                                                    |                                                                                                    |  |
| Enable uPNP                                   | Check the box to enable the uPNP function. The uPNP devices can be automatically discovered by the uPNP service application on the LAN.                                                       |                                                                                                    |  |
| Enable IGMP Proxy                             | Check the box to enable the IGMP Proxy function.                                                                                                    |                                                                                                    |  |
| Enable Ping Access on WAN                     | Check the box to enable Ping access from the Internet Network.                                                                                                    |                                                                                                    |  |
| Enable Web Server Access<br>on WAN            | Check the box to enable the web server access of the WNRT-320GS from the Internet network.                                                                                                    |                                                                                                    |  |
| Enable IPsec pass through on VPN connection   | Check the box to enable IPsec pass through function on VPN connection.                                                                                                    |                                                                                                    |  |
| Enable PPTP pass through on VPN connection    | Check the box to enable PPTP pass through function on VPN connection.                                                                                                    |                                                                                                    |  |
| Enable L2TP pass through on<br>VPN connection | Check the box connection.                                                                                                    | to enable L2TP pass through function on VPN                                                         |  |
| Enable IPv6 pass through on<br>VPN connection | Check the box to enable IPv6 pass through function on VPN connection.                                                                                                    |                                                                                                    |  |

## USB3G

Please select **USB3G** when you want to surf the Internet via 3G mobile Internet service. The WNRT-320GS will automatically obtain a public IP address from your mobile ISP. Please refer to the instructions below to configure the correct parameters.

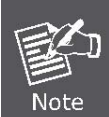

Before installing the SIM card to WNRT-320GS, please configure all the parameters provided by your ISP correctly first, especially the PIN code, to prevent the lockup of the SIM card.

# WAN Interface Setup

This page is used to configure the parameters for Internet network which connects to the WAN port of your Access Point. Here you may change the access method to USB3G, DHCP, PPPoE, static IP, PPTP or L2TP by click the item value of WAN Access type.

| WAN Access Type: | USB3G                         |
|------------------|-------------------------------|
| USB 3G Modem:    | WCDMA 🗸                       |
| ISP:             | ×                             |
| User Name:       |                               |
| Password:        |                               |
| PIN:             |                               |
| APN:             | internet                      |
| Dial Number:     | *99#                          |
| Connection Type: | Continuous Connect Disconnect |
| Idle Time:       | 5 (1-1000 minutes)            |
| MTU Size:        | 1490 (1420-1490 bytes)        |

#### Figure 4-20 WAN Access Type -USB 3G

| Object          | Description                                                             |
|-----------------|-------------------------------------------------------------------------|
| User Name       | Enter the User Name provided by your ISP. This field is case-sensitive. |
| Password        | Enter the Password provided by your ISP. This field is case-sensitive.  |
| PIN             | Enter the PIN code if your 3G dongle is protected by it.                |
| APN             | Enter the APN (Access Point Name) provided by your ISP.                 |
| Dial Number     | Enter the Dial Number provided by your ISP.                             |
| Connection Type | Select the connection type Continuous, Connect on Demand or             |
|                 | Manual from the drop-down menu. If selecting Manual, the user can       |

|           | click Connect button to make a connection.                                                                                                    |
|-----------|----------------------------------------------------------------------------------------------------|
| Idle Time | It represents that the device will idle after the minutes you set. The time must be set between 1~1000 minutes. Default value of idle time is 5 minutes. This function will be available when the Connection Type is selected to <b>Connect on Demand</b> . |
| MTU Size  | The default <b>MTU</b> (Maximum Transmission Unit) value is 1490 Bytes. It is not recommended that you change the default <b>MTU Size</b> unless required by your ISP.                                                                                      |

There are already many kinds of 3G USB modem embedded in the router. The USB modem parameters will be set automatically if it is supported by the Router. If your USB modem inserted is supported by the Router, then in the **Management\Status** web page, it will be shown "**USB3G Connected**" in the **Attain IP Protocol** field. Otherwise, "Unknown Modem" will be shown instead. Please visit our website to get the latest USB modems compatibility list.

# Access Point Status

This page shows the current status and some basic settings of the device.

| System                 |                              |  |  |
|------------------------|------------------------------|--|--|
| Uptime                 | 0day:0h:43m:20s              |  |  |
| Firmware Version       | v2.3                         |  |  |
| Build Time             | Tue Aug 30 23:01:25 CST 2011 |  |  |
| Wireless Configuration |                              |  |  |
| Mode                   | AP                           |  |  |
| Band                   | 2.4 GHz (B+G+N)              |  |  |
| SSID                   | default                      |  |  |
| Channel Number         | 11                           |  |  |
| incryption             | WPA2 Mixed                   |  |  |
| BSSID                  | 03:03:03:03:03:03            |  |  |
| Associated Clients     | U                            |  |  |
| WAN Configuration      |                              |  |  |
| Attain IP Protocol     | USB3G Connected              |  |  |
| IP Address             | 115.83.166.56                |  |  |
| Subnet Mask            | 255.255.255.255              |  |  |
| Default Gateway        | 10.64.64.64                  |  |  |
| MAC Address            |                              |  |  |

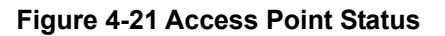

## PPPoE

If your ISP provides a PPPoE connection, please select **PPPoE** option. The user has to setup the user name and password provided by your ISP. Please refer to the instructions below

| WAN Interfac                                                                          | e Setup                                            |                                                                                                    |
|---------------------------------------------------------------------------------------|----------------------------------------------------|----------------------------------------------------------------------------------------------------|
| This page is used to config<br>port of your Access Point.<br>PPPoE, static IP, PPTP o | jure the parame<br>Here you may<br>r L2TP by click | eters for Internet network which connects to the WAN change the access method to USB3G, DHCP, the item value of WAN Access type. |
| WAN Access Type:                                                                      | PPPoE                                              | ✓                                                                                                    |
| User Name:                                                                            |                                                    |                                                                                                    |
| Password:                                                                             |                                                    |                                                                                                    |
| Service Name:                                                                         |                                                    |                                                                                                    |
| Connection Type:                                                                      | Continue                                           | ous 🗸 Connect Disconnect                                                                                                    |
| Idle Time:                                                                            | 5                                                  | (1-1000 minutes)                                                                                                    |
| MTU Size:                                                                             | 1452                                               | (1360-1492 bytes)                                                                                                    |

Figure 4-22 WAN Access Type - PPPoE

| Object          | Description                                                             |
|-----------------|-------------------------------------------------------------------------|
| User Name       | Enter the User Name provided by your ISP. This field is case-sensitive. |
| Password        | Enter the Password provided by your ISP. This field is case-sensitive.  |
| Service Name    | Enter the Internet service provider name in this field.                 |
|                 | Select the connection type Continuous, Connect on Demand or             |
| Connection Type | Manual from the drop-down menu. If selecting Manual, the user can       |
|                 | click Connect button to make a connection.                              |
|                 | It represents that the device will idle after the minutes you set. The  |
| Idlo Timo       | time must be set between 1~1000 minutes. Default value of idle time is  |
|                 | 5 minutes. This function will be available when the Connection Type is  |
|                 | selected to Connect on Demand.                                          |
| MTU Size        | The default MTU (Maximum Transmission Unit) value is 1452 Bytes. It     |
|                 | is not recommended that you change the default MTU Size unless          |
|                 | required by your ISP.                                                   |

## Static IP

If your ISP provides a static IP address, please select **Static IP** and setup the related parameters manually. Please refer to the instructions below

# WAN Interface Setup

This page is used to configure the parameters for Internet network which connects to the WAN port of your Access Point. Here you may change the access method to USB3G, DHCP, PPPoE, static IP, PPTP or L2TP by click the item value of WAN Access type.

| WAN Access Type: | Static IP 🔽            |
|------------------|------------------------|
| IP Address:      | 172. 1. 1. 1           |
| Subnet Mask:     | 255. 255. 255. 0       |
| Default Gateway: | 172. 1. 1. 254         |
| MTU Size:        | 1500 (1400-1500 bytes) |

#### Figure 4-23 WAN Access Type – Static IP

| Object          | Description                                                                                                    |
|-----------------|----------------------------------------------------------------------------------------------------|
| IP Address      | Enter the IP address in dotted-decimal notation provided by your ISP.                                                                                                    |
| Subnet Mask     | Enter the subnet mask in dotted-decimal notation provided by your ISP, usually is 255.255.255.0.                                                                                                    |
| Default Gateway | (Optional) Enter the gateway IP address in dotted-decimal notation provided by your ISP.                                                                                                    |
| MTU Size        | The normal <b>MTU</b> (Maximum Transmission Unit) value for most<br>Ethernet networks is 1500 Bytes. It is not recommended that you<br>change the default <b>MTU Size</b> unless required by your ISP. |
| DNS 1           | Enter the DNS server IP address provided by your ISP, or you can specify your preferred DNS server IP address.                                                                                         |
| DNS 2 & DNS 3   | (Optional) You can enter the IP address of another DNS server as a backup. DNS 2 and 3 servers will be used when the DNS 1 server fails.                                                               |

Table 4-11

## ΡΡΤΡ

If your ISP provides PPTP connection, please select **PPTP** option and enter the correct parameters.

Please refer to the instructions below

# WAN Interface Setup

This page is used to configure the parameters for Internet network which connects to the WAN port of your Access Point. Here you may change the access method to USB3G, DHCP, PPPoE, static IP, PPTP or L2TP by click the item value of WAN Access type.

| WAN Access Type:                                 | PPTP 💌                        |  |
|--------------------------------------------------|-------------------------------|--|
| Server IP Address:                               | 172. 1. 1. 1                  |  |
| User Name:                                       |                               |  |
| Password:                                        |                               |  |
| Wan Type:                                        | static 🖌                      |  |
| IP Address:                                      | 172.1.1.2                     |  |
| Subnet Mask:                                     | 255. 255. 255. 0              |  |
| Gateway:                                         | 0.0.0                         |  |
| DNS1:                                            | 0.0.0                         |  |
| DN S2 :                                          | 0.0.0                         |  |
| Connection Type:                                 | Continuous Connect Disconnect |  |
| Idle Time:                                       | 5 (1-1000 minutes)            |  |
| MTU Size:                                        | 1460 (1400-1460 bytes)        |  |
| Request MPPE Encryption Request MPPC Compression |                               |  |

Figure 4-24 WAN Access Type – PPTP

| Object            | Description                                                            |                                                        |  |
|-------------------|------------------------------------------------------------------------|--------------------------------------------------------|--|
|                   | Enter the PPTP Server IP address in dotted-decimal notation provided   |                                                        |  |
| Server IP Address | by your ISP.                                                           |                                                        |  |
| User Name         | Enter the User Nar                                                     | ne provided by your ISP. This field is case-sensitive. |  |
| Password          | Enter the Password provided by your ISP. This field is case-sensitive. |                                                        |  |
|                   | Select the corresponding method to obtain an IP address from your      |                                                        |  |
| wan Type          | ISP.                                                                   |                                                        |  |
|                   | IP Address                                                             | Enter the IP address in dotted-decimal notation        |  |
|                   |                                                                        | provided by your ISP.                                  |  |
|                   | Subnet Mask                                                            | Enter the subnet mask in dotted-decimal notation       |  |
|                   |                                                                        | provided by your ISP.                                  |  |
|                   | Gateway                                                                | Enter the gateway IP address in dotted-decimal         |  |
|                   |                                                                        | notation provided by your ISP.                         |  |

|                 | DNS1                                                                       | Enter the DNS server IP address provided by your    |
|-----------------|----------------------------------------------------------------------------|-----------------------------------------------------|
|                 |                                                                            | ISP, or you can specify your preferred DNS server   |
|                 |                                                                            | IP address.                                         |
|                 | DNS2                                                                       | You can enter the IP address of another DNS         |
|                 |                                                                            | server as a backup. DNS 2 server will be used       |
|                 |                                                                            | when the DNS 1 server fails.                        |
|                 | Select the connection type Continuous, Connect on Demand or                |                                                     |
| Connection Type | Manual from the drop-down menu. If selecting Manual, the user can          |                                                     |
|                 | click Connect button to make a connection.                                 |                                                     |
|                 | It represents that                                                         | the device will idle after the minutes you set. The |
| Idlo Timo       | time must be set between 1~1000 minutes. Default value of idle time is     |                                                     |
|                 | 5 minutes. This function will be available when the Connection Type is     |                                                     |
|                 | selected to Connect on Demand.                                             |                                                     |
| MTU Size        | The default <b>MTU</b> (Maximum Transmission Unit) value is 1460 Bytes. It |                                                     |
|                 | is not recommended that you change the default MTU Size unless             |                                                     |
|                 | required by your IS                                                        | SP.                                                 |

## L2TP

If your ISP provides L2TP connection, please select **L2TP** option and enter the correct parameters. Please refer to the instructions below

# WAN Interface Setup

This page is used to configure the parameters for Internet network which connects to the WAN port of your Access Point. Here you may change the access method to USB3G, DHCP, PPPoE, static IP, PPTP or L2TP by click the item value of WAN Access type.

| WAN Access Type:   | L2TP 🗸                        |
|--------------------|-------------------------------|
| Server IP Address: | 172. 1. 1. 1                  |
| User Name:         |                               |
| Password:          |                               |
| Wan Type:          | static 🗸                      |
| IP Address:        | 172.1.1.2                     |
| Subnet Mask:       | 255. 255. 255. 0              |
| Gateway:           | 0.0.0                         |
| DNS1:              | 0.0.0                         |
| DN S2 :            | 0.0.0                         |
| Connection Type:   | Continuous Connect Disconnect |
| Idle Time:         | 5 (1-1000 minutes)            |
| MTU Size:          | 1460 (1400-1460 bytes)        |

Figure 4-25 WAN Access Type – L2TP

| Object            | Description                                                                                                    |                                                                                                    |  |  |
|-------------------|----------------------------------------------------------------------------------------------------|----------------------------------------------------------------------------------------------------|--|--|
| Server IP Address | Enter the L2TP Server IP address in dotted-decimal notation provided by your ISP.                                                                                                    |                                                                                                    |  |  |
| User Name         | Enter the User N                                                                                                    | ame provided by your ISP. This field is case-sensitive.                                                                      |  |  |
| Password          | Enter the Passw                                                                                                    | ord provided by your ISP. This field is case-sensitive.                                                                      |  |  |
|                   | Select the corres                                                                                                    | ponding method to obtain an IP address from your ISP.                                                                        |  |  |
|                   | IP Address                                                                                                    | Enter the IP address in dotted-decimal notation provided by your ISP.                                                        |  |  |
|                   | Subnet MaskEnter the subnet mask in dotted-decimal notation<br>provided by your ISP.GatewayEnter the gateway IP address in dotted-decimal notation<br>provided by your ISP.                                                                                 |                                                                                                    |  |  |
| Wan Type          |                                                                                                    |                                                                                                    |  |  |
|                   | DNS1                                                                                                    | Enter the DNS server IP address provided by your ISP,<br>or you can specify your preferred DNS server IP<br>address.         |  |  |
|                   | DNS2                                                                                                    | You can enter the IP address of another DNS server as<br>a backup. DNS 2 server will be used when the DNS 1<br>server fails. |  |  |
| Connection Type   | Select the connection type <b>Continuous</b> , <b>Connect on Demand</b> or <b>Manual</b> from the drop-down menu. If selecting <b>Manual</b> , the user can click Connect button to make a connection.                                                      |                                                                                                    |  |  |
| Idle Time         | It represents that the device will idle after the minutes you set. The time must be set between 1~1000 minutes. Default value of idle time is 5 minutes. This function will be available when the Connection Type is selected to <b>Connect on Demand</b> . |                                                                                                    |  |  |
| MTU Size          | The default <b>MTU</b> (Maximum Transmission Unit) value is 1460 Bytes. It is not recommended that you change the default <b>MTU Size</b> unless required by your ISP.                                                                                      |                                                                                                    |  |  |

Table 4-13

## DHCP Client

If your ISP provides the DHCP service, please select **DHCP Client** type, and the WNRT-320GS will automatically obtain IP parameters from your ISP. Please refer to the instructions below

| WAN Interfac                                                                        | e Setup                                                                                                    |
|-------------------------------------------------------------------------------------|----------------------------------------------------------------------------------------------------|
| This page is used to confi<br>port of your Access Point<br>PPPoE, static IP, PPTP o | gure the parameters for Internet network which connects to the WAN<br>Here you may change the access method to USB3G, DHCP,<br>or L2TP by click the item value of WAN Access type. |
| WAN Access Type:                                                                    | DHCP Client 🗸                                                                                                    |
| Host Name:                                                                          | Router                                                                                                    |
| MTU Size:                                                                           | 1492 (1400-1492 bytes)                                                                                                    |

Figure 4-26 WAN Access Type – DHCP Client

| Object    | Description                                                                                                    |  |  |
|-----------|----------------------------------------------------------------------------------------------------|--|--|
| Host Name | This option specifies the Host Name of the Router.                                                                                                    |  |  |
| MTU Size  | The default MTU (Maximum Transmission Unit) value is 1492 Bytes. It<br>is not recommended that you change the default MTU Size unless<br>required by your ISP. |  |  |

Table 4-14

## 4.6. Firewall

The Firewall menu contains submenus of the settings about firewall and access filtering. Please refer to the following sections for the details.

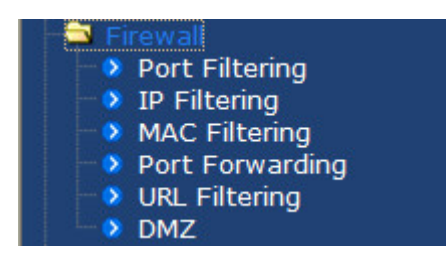

Figure 4-27

## 4.6.1. Port Filtering

Choose menu "Firewall  $\rightarrow$  Port Filtering", and you can configure which port range and protocol to be restricted. After the configuration, please click the "Apply Changes" button to save the settings.

| Port Filtering                                                                                                    |                     |         |        |
|----------------------------------------------------------------------------------------------------|---------------------|---------|--------|
| Entries in this table are used to restrict certain types of data packets from your local network to Internet through the Gateway. Use of such filters can be helpful in securing or restricting your local network. |                     |         |        |
| Enable Port Filtering                                                                                                    |                     |         |        |
| Port Range:                                                                                                    | Protocol: Both 🗸 Co | mment:  |        |
| Apply Changes Reset                                                                                                    |                     |         |        |
| Current Filter Table:                                                                                                    |                     |         |        |
| Port Range                                                                                                    | Protocol            | Comment | Select |
| 100-200                                                                                                    | TCP+UDP             | test    |        |
| Delete Selected Delete All Reset                                                                                                    |                     |         |        |

Figure 4-28 Port Filtering

| Object                | Description                                                         |  |  |
|-----------------------|---------------------------------------------------------------------|--|--|
| Enable Port Filtering | Enable port filtering                                               |  |  |
| Port Range            | Add ports you want to control                                       |  |  |
| Protocol              | Select the port number protocol type (TCP, UDP or both). If you are |  |  |
|                       | unsure, then leave it to the default both protocol                  |  |  |
| Comment               | The description of this setting                                     |  |  |

Check the "Select" box of which rule you want to delete, then click the "Delete Selected" button to delete it.

## 4.6.2. IP Filtering

Choose menu "Firewall  $\rightarrow$  IP Filtering", and you can configure which IP address and protocol to be restricted. After the configuration, please click the "Apply Changes" button to save the settings.

| IP Filtering                                                                                                    |                  |          |        |
|----------------------------------------------------------------------------------------------------|------------------|----------|--------|
| Entries in this table are used to restrict certain types of data packets from your local network to Internet through the Gateway. Use of such filters can be helpful in securing or restricting your local network. |                  |          |        |
| Enable IP Filtering                                                                                                    |                  |          |        |
| Loal IP Address:                                                                                                    | Protocol: Both 🗸 | Comment: |        |
| Apply Changes Reset UDP                                                                                                    |                  |          |        |
| Current Filter Table:                                                                                                    |                  |          |        |
| Local IP Address                                                                                                    | Protocol         | Comment  | Select |
| 192.168.1.100                                                                                                    | TCP+UDP          | test     |        |
| Delete Selected Delete All Reset                                                                                                    |                  |          |        |

Figure 4-29 IP Filtering

| Object              | Description                                                         |  |  |
|---------------------|---------------------------------------------------------------------|--|--|
| Enable IP Filtering | Enable IP filtering                                                 |  |  |
| Local IP Address    | Add LAN IP address you want to control                              |  |  |
| Protocol            | Select the port number protocol type (TCP, UDP or both). If you are |  |  |
|                     | unsure, then leave it to the default both protocol                  |  |  |
| Comment             | The description of this setting                                     |  |  |

Check the "Select" box of which rule you want to delete, and then click the "Delete Selected" button to delete it.

## 4.6.3. MAC Filtering

Choose menu "Firewall  $\rightarrow$  MAC Filtering", and you can configure which computer of the specified MAC address to be restricted. After the configuration, please click the "Apply Changes" button to save the settings.

| MAC Filtering                                                                                                    |         |        |  |
|----------------------------------------------------------------------------------------------------|---------|--------|--|
| Entries in this table are used to restrict certain types of data packets from your local network to Internet through the Gateway. Use of such filters can be helpful in securing or restricting your local network. |         |        |  |
| ✓ Enable MAC Filtering                                                                                                    |         |        |  |
| MAC Address: Comment:                                                                                                    |         |        |  |
| Apply Changes Reset                                                                                                    |         |        |  |
| MAC Address                                                                                                    | Comment | Select |  |
| 01:02:03:04:05:06                                                                                                    | test    |        |  |
| Delete Selected Delete All                                                                                                    | Reset   |        |  |

Figure 4-30 MAC Filtering

| Object               | Description                         |  |  |
|----------------------|-------------------------------------|--|--|
| Enable MAC Filtering | Enable MAC filtering                |  |  |
| MAC Address          | Add MAC address you want to control |  |  |
| Comment              | The description of this setting     |  |  |

Check the "Select" box of which rule you want to delete, and then click the "Delete Selected" button to delete it.

## 4.6.4. Port Forwarding

Choose menu "Firewall  $\rightarrow$  Port Forwarding", and you can configure to re-direct a particular range of service port numbers from the Internet network to a particular LAN IP address. It helps users to host some servers behind the firewall. After the configuration, please click the "Apply Changes" button to save the settings.

| Port Forwarding                                                                                                    |                |               |           |        |
|----------------------------------------------------------------------------------------------------|----------------|---------------|-----------|--------|
| Entries in this table allow you to automatically redirect common network services to a specific machine behind the NAT firewall. These settings are only necessary if you wish to host some sort of server like a web server or mail server on the private local network behind your Gateway's NAT firewall. |                |               |           |        |
| Enable Port Forwa                                                                                                    | rding          |               |           |        |
| IP Address:                                                                                                    | Protocol: Both | Y Port Range: | - Comment | :      |
| Apply Changes Reset UDP                                                                                                    |                |               |           |        |
| Current Port Forwarding Table:                                                                                                    |                |               |           |        |
| Local IP Address                                                                                                    | Protocol       | Port Range    | Comment   | Select |
| 192.168.1.100                                                                                                    | TCP+UDP        | 100-101       | test      |        |
| Delete Selected                                                                                                    | Delete All     | Reset         |           |        |

Figure 4-31 Port Forwarding

| Object                 | Description                                                              |
|------------------------|--------------------------------------------------------------------------|
| Enable Port Forwarding | Enable Port Forwarding function                                          |
| IP Address             | Add LAN IP address of specified host or server on the private local      |
| II Address             | network                                                                  |
| Drotocol               | Select the port number protocol type (TCP, UDP or both). If you are      |
| Protocol               | unsure, then leave it to the default both protocol                       |
|                        | Add ports you want to control. For TCP and UDP Services, enter the       |
| Dort Dongo             | beginning of the range of port numbers used by the service. If the       |
| Port Kange             | service uses a single port number, enter it in both the start and finish |
|                        | fields.                                                                  |
| Comment                | The description of this setting                                          |

Check the "Select" box of which rule you want to delete, and then click the "Delete Selected" button to delete it.

## 4.6.5. URL Filtering

Choose menu "Firewall  $\rightarrow$  URL Filtering", and you can configure which URL addresses to be blocked. After the configuration, please click the "Apply Changes" button to save the settings.

| URL Filtering                                                                                                    |        |  |  |
|----------------------------------------------------------------------------------------------------|--------|--|--|
| URL filter is used to deny LAN users from accessing the internet. Block those URLs which contain keywords listed below. |        |  |  |
| ✓ Enable URL Filtering                                                                                                  |        |  |  |
| URL Address:                                                                                                    |        |  |  |
| Apply Changes Reset                                                                                                    |        |  |  |
| Current Filter Table:                                                                                                   |        |  |  |
| URL Address                                                                                                    | Select |  |  |
| google.com                                                                                                    |        |  |  |
| Delete Selected Delete All Reset                                                                                        |        |  |  |

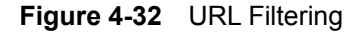

Check the "Select" box of which rule you want to delete, and then click the "Delete Selected" button to delete it.

### 4.6.6. DMZ

This page allows you to set a **De-militarized Zone (DMZ)** to separate internal network and Internet.

Choose menu "**Firewall**  $\rightarrow$  **DMZ**", and you can configure the private IP address of DMZ. The DMZ feature allows one local host to be exposed to the Internet for a special-purpose service such as Internet gaming or video conferencing. After the configuration, please click the "Apply Changes" button to save the settings.

| DMZ                                                                                                    |  |  |  |  |
|----------------------------------------------------------------------------------------------------|--|--|--|--|
| A Demilitarized Zone is used to provide Internet services without sacrificing unauthorized access to its<br>local private network. Typically, the DMZ host contains devices accessible to Internet traffic, such as<br>Web (HTTP) servers, FTP servers, SMTP (e-mail) servers and DNS servers. |  |  |  |  |
| Enable DMZ                                                                                                    |  |  |  |  |
| DMZ Host IP Address:                                                                                                    |  |  |  |  |
| Apply Changes Reset                                                                                                    |  |  |  |  |

Figure 4-33 DMZ

| Object              | Description                                                              |  |
|---------------------|--------------------------------------------------------------------------|--|
|                     | Check the box to enable DMZ function. If the DMZ Host Function is        |  |
| Enchlo DM7          | enabled, it means that you set up DMZ host at a particular computer to   |  |
|                     | be exposed to the Internet so that some applications/software,           |  |
|                     | especially Internet / online game can have two way connections.          |  |
|                     | Enter the IP address of a particular host in your LAN which will receive |  |
| DMZ Host IP Address | all the packets originally going to the WAN port / Public IP address     |  |
|                     | above.                                                                   |  |

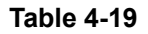

## 4.7. QoS

The QoS (Quality of Service) function will improve the network performance of the specified computer by ensuring that its network traffic is prioritized over others'. After the configuration, please click the "Apply Changes" button to save the settings.

| QoS                                                                                                    |                                         |  |  |  |
|----------------------------------------------------------------------------------------------------|-----------------------------------------|--|--|--|
| Entries in this table improve your online gaming experience by ensuring that your game traffic is<br>prioritized over other network traffic, such as FTP or Web. |                                         |  |  |  |
| Enable QoS Automatic Unlink Speed                                                                                                    |                                         |  |  |  |
| Manual Uplink Speed (Kbps): 512                                                                                                    |                                         |  |  |  |
| Automatic Downlink Speed                                                                                                    |                                         |  |  |  |
| Manual Downlink Speed (Kbps): 012                                                                                                    |                                         |  |  |  |
| QoS Rule Setting:                                                                                                    |                                         |  |  |  |
| Address Type:                                                                                                    |                                         |  |  |  |
| Local IP Address:                                                                                                    |                                         |  |  |  |
| MAC Address:                                                                                                    |                                         |  |  |  |
| Mode:                                                                                                    | Guaranteed minimum bandwidth 😒          |  |  |  |
| Uplink Bandwidth (Kbps):                                                                                                    |                                         |  |  |  |
| Downlink Bandwidth (Kbps):                                                                                                    |                                         |  |  |  |
| Comment:                                                                                                    |                                         |  |  |  |
| Apply Changes Reset                                                                                                    |                                         |  |  |  |
|                                                                                                    |                                         |  |  |  |
| Current QoS Rules Table:                                                                                                    | Unlink Downlink                         |  |  |  |
| Local IP Address MAC Address                                                                                                    | Mode Bandwidth Bandwidth Comment Select |  |  |  |
| Delete Selected Delete All                                                                                                    | Reset                                   |  |  |  |

Figure 4-34 QoS

| Object                      | Description                                                                                                    |  |  |
|-----------------------------|----------------------------------------------------------------------------------------------------|--|--|
| Enable QoS                  | Check the box to enable the QoS function.                                                                                                |  |  |
| Automatic Uplink Speed      | Check the box to adjust the uplink speed automatically by the WNRT-320GS. Or enter the uplink data rate manually in the field below.     |  |  |
| Automatic Downlink<br>Speed | Check the box to adjust the downlink speed automatically by the WNRT-320GS. Or enter the downlink data rate manually in the field below. |  |  |

| QoS Rule Setting | To set the priority rule, you can appoint the computer by IP address |
|------------------|----------------------------------------------------------------------|
|                  | or MAC address, and enter it in the correct field. Select minimum or |
|                  | maximum bandwidth, and then fill the uplink and downlink data        |
|                  | rate into the field.                                                 |
|                  |                                                                      |

Table 4-20

## 4.8. Route Setup

The page is used to setup dynamic routing protocol or edit static route entry. After the configuration, please click the "Apply Changes" button to save the settings.

| Routing Setup                 |                       |                            |          |           |        |
|-------------------------------|-----------------------|----------------------------|----------|-----------|--------|
| ited ing ootup                |                       |                            |          |           |        |
| This page is used to setup dy | namic routing prof    | cocol or edit static route | e entry. |           |        |
| Enable Dynamic Poute          |                       |                            |          |           |        |
| NAT:                          | Enabled               | ODisabled                  |          |           |        |
| Transmit                      | Disabled              |                            |          |           |        |
| Receive:                      | Disabled     Disabled |                            |          |           |        |
| Apply Changes Re:             | set                   |                            |          |           |        |
|                               |                       |                            |          |           |        |
| Enable Static Route           |                       |                            |          |           |        |
| IP Address:                   |                       |                            |          |           |        |
| Subnet Mask:                  |                       |                            |          |           |        |
| Gateway:                      |                       |                            |          |           |        |
| Metric:                       |                       |                            |          |           |        |
| Interface:                    | LAN 🗸                 |                            |          |           |        |
| Apply Changes Re:             | set Show I            | Route Table                |          |           |        |
|                               |                       |                            |          |           |        |
| Static Route Table:           |                       |                            |          |           |        |
| Destination IP<br>Address     | Netmask               | Gateway                    | Metric   | Interface | Select |
| Delete Selected               | Delete All            | Reset                      |          |           |        |
|                               | Figure 4-3            | 5 Routing Setup            |          |           |        |

## 4.9. Management

The Management menu contains submenus of the general settings of the WNRT-320GS. Please refer to the following sections for the details.

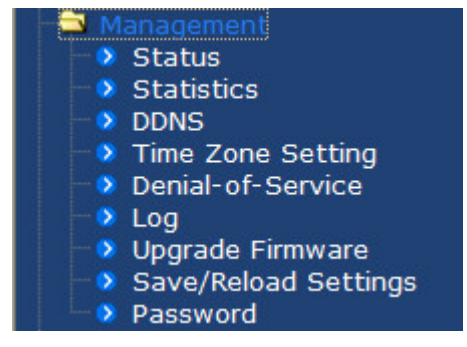

Figure 4-36

#### 4.9.1. Status

Choose menu "Management  $\rightarrow$  Status" to show the current status and some basic settings of the WNRT-320GS.

## Access Point Status

This page shows the current status and some basic settings of the device.

| System                 |                              |
|------------------------|------------------------------|
| Uptime                 | 0day:0h:3m:32s               |
| Firmware Version       | v2.3                         |
| Build Time             | Thu May 24 17:10:22 CST 2011 |
| Wireless Configuration |                              |
| Mode                   | AP                           |
| Band                   | 2.4 GHz (B+G+N)              |
| SSID                   | default                      |
| Channel Number         | 6                            |
| Encryption             | Disabled                     |
| BSSID                  | 00:30:4f:11:22:33            |
| Associated Clients     | 1                            |
| WAN Configuration      |                              |
| Attain IP Protocol     | Getting IP from DHCP server  |
| IP Address             | 0.0.0.0                      |
| Subnet Mask            | 0.0.0.0                      |
| Default Gateway        | 0.0.0.0                      |
| MAC Address            | 00:30:4f:44:55:66            |
|                        |                              |

Figure 4-37 Status

## 4.9.2. Statistics

Choose menu "Management → Statistics" to show the packet counters for transmission and reception regarding to wireless and Ethernet network.

# Statistics

This page shows the packet counters for transmission and reception regarding to wireless and Ethernet networks.

|              | Sent Packets     | 2812 |
|--------------|------------------|------|
| WITEIESS LAW | Received Packets | 8226 |
| Ethernet WAN | Sent Packets     | 150  |
|              | Received Packets | 0    |
|              |                  |      |

Refresh

#### Figure 4-38 Statistics

| ltem             | Description                                                                     |
|------------------|---------------------------------------------------------------------------------|
| Wireless LAN     | It shows the statistic count of sent packets on the wireless LAN interface.     |
| Sent Packets     |                                                                                 |
| Wireless LAN     | It shows the statistic count of received packets on the wireless LAN interface. |
| Received Packets |                                                                                 |
| Ethernet WAN     | It shows the statistic count of sent packets on the Ethernet WAN interface.     |
| Sent Packets     |                                                                                 |
| Ethernet WAN     | It shows the statistic count of received packets on the Ethernet WAN            |
| Received Packets | interface.                                                                      |
| Refresh          | Click the refresh the statistic counters on the screen.                         |

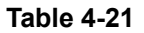

#### 4.9.3. DDNS

Choose menu "**Management**  $\rightarrow$  **DDNS**" to configure the settings about Dynamic DNS. Dynamic DNS is a kind of service that provides users with a valid, unchanging internet domain name (an URL) to go with that (possibly ever changing) IP address. After the configuration, please click the "Apply Changes" button to save the settings.

# Dynamic DNS Setting

Dynamic DNS is a service, that provides you with a valid, unchanging, internet domain name (an URL) to go with that (possibly everchanging) IP-address.

| _                                                                                                    |                       |  |  |
|----------------------------------------------------------------------------------------------------|-----------------------|--|--|
| Enable DDNS                                                                                                    |                       |  |  |
| Service Provider :                                                                                                    | DynDNS 🗸              |  |  |
| Domain Name :                                                                                                    | DynDNS<br>TZO IS. org |  |  |
| User Name/Email:                                                                                                    |                       |  |  |
| Password/Key:                                                                                                    |                       |  |  |
| Note:<br>For TZO, you can have a 30 days free trial <u>here</u> or manage your TZO account in <u>control panel</u><br>For DynDNS, you can create your DynDNS account <u>here</u><br>Apply Change Reset |                       |  |  |

#### Figure 4-39 DDNS

| Object           | Description                                                               |
|------------------|---------------------------------------------------------------------------|
| Enable DDNS      | Check the box to enable the Dynamic DNS function.                         |
| Service Provider | Select the DDNS service provider.                                         |
| Domain Name      | Enter the domain name you have registered from the DDNS service provider. |
| User Name/Email  | Enter the user name you have registered from the DDNS service provider.   |
| Password/Key     | Enter the password you have registered from the DDNS service provider.    |

Table 4-22

#### 4.9.4. Time Zone Setting

Choose menu "Management  $\rightarrow$  Time Zone Setting" to configure the system time. You can also maintain the system time by synchronizing with a public time server over the Internet. After the configuration, please click the "Apply Changes" button to save the settings.

| Time Zone Setting                                                 |                                                                         |   |  |  |
|-------------------------------------------------------------------|-------------------------------------------------------------------------|---|--|--|
| You can maintain the sy                                           | stem time by synchronizing with a public time server over the Internet. |   |  |  |
| Current Time :                                                    | Yr 2011 Mon 5 Day 19 Hr 23 Mn 48 Sec 29<br>Copy Computer Time           |   |  |  |
| Time Zone Select :                                                | (GMT+08:00)Taipei                                                       | * |  |  |
| Enable NTP client update     Automatically Adjust Daylight Saying |                                                                         |   |  |  |
| NTP server :                                                      | (○ 192.5.41.41 - North America                                          |   |  |  |
| Apply Change                                                      | (Manual IP Setting)<br>Reset Refresh                                    |   |  |  |

Figure 4-40 Time Zone Setting

| Object            | Description                                                               |  |
|-------------------|---------------------------------------------------------------------------|--|
| Time Zone Select  | Input current time manually.                                              |  |
| Time Zone Select  | Select the time zone of the country you are currently in. The router will |  |
| Time Zone Select  | set its time based on your selection.                                     |  |
| Enable NTP client | Check to enable NTP update. Once this function is enabled, Router will    |  |
| update            | automatically update current time from NTP server.                        |  |
| NTP Server        | User may select prefer NTP sever or input address of NTP server           |  |
|                   | manually.                                                                 |  |

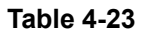

### 4.9.5. Denial of Service

A "denial-of-service" (DoS) attack is characterized by an explicit attempt by hackers to prevent legitimate users of a service from using that service.

Choose menu "**Management**  $\rightarrow$  **Denial of Service**" to configure the settings of DoS attack prevention. After the configuration, please click the "Apply Changes" button to save the settings.

| Denial | of Service |  |
|--------|------------|--|
|        |            |  |

A "denial-of-service" (DoS) attack is characterized by an explicit attempt by hackers to prevent legitimate users of a service from using that service.

| Enable DoS Prevention     |     | -                |
|---------------------------|-----|------------------|
| Whole System Flood: SYN   | 0   | Packets/Second   |
| Whole System Flood: FIN   | 0   | Packets/Second   |
| Whole System Flood: UDP   | 0   | Packets/Second   |
| Whole System Flood: ICMP  | 0   | Packets/Second   |
| Per-Source IP Flood: SYN  | 0   | Packets/Second   |
| Per-Source IP Flood: FIN  | 0   | Packets/Second   |
| Per-Source IP Flood: UDP  | 0   | Packets/Second   |
| Per-Source IP Flood: ICMP | 0   | Packets/Second   |
| TCP/UDP PortScan          | Low | Sensitivity      |
| ICMP Smurf                |     |                  |
| IP Land                   |     |                  |
| IP Spoof                  |     |                  |
| IP TearDrop               |     |                  |
| PingOfDeath               |     |                  |
| TCP Scan                  |     |                  |
| TCP SynWithData           |     |                  |
| UDP Bomb                  |     |                  |
| UDP EchoChargen           |     |                  |
| Select ALL Clear ALL      |     |                  |
| Enable Source IP Blocking | 0 E | Block time (sec) |
| Apply Changes             |     |                  |

Figure 4-41 Denial of Service

| Object     | Description                                                             |  |  |
|------------|-------------------------------------------------------------------------|--|--|
| Enable DoS | Check to enable DoS function. User may set other related configurations |  |  |
| Prevention | about DoS below                                                         |  |  |

Table 4-24

## 4.9.6. Log

Choose menu "**Management**  $\rightarrow$  **Log**" to configure the settings of system log. You can check the box of the items you want to record it in the log. After the configuration, please click the "Apply Changes"

button to save the settings.

| System Lo                          | og                     |                                     |               |   |
|------------------------------------|------------------------|-------------------------------------|---------------|---|
| This page can be us                | ed to set rem          | note log server and show the system | ı log.        |   |
| Enable Log                         |                        |                                     |               |   |
| system all                         |                        | wireless                            | DoS           |   |
| Enable Ren                         | note Log               | Log Server IP Address:              |               |   |
| —                                  | 5                      |                                     |               |   |
| Apply Changes                      |                        |                                     |               |   |
|                                    |                        |                                     |               |   |
| May 20 00:08:16<br>May 20 00:08:16 | usb usbl:<br>usb usbl: | uevent<br>usb probe device          |               | ^ |
| May 20 00:08:16                    | usb usb1:              | configuration #1 chosen from        | 1 choice      |   |
| May 20 00:08:16                    | usb usb1:              | adding 1-0:1.0 (config #1, in       | terface O)    |   |
| May 20 00:08:16                    | usb 1-0:1.             | 0: uevent                           |               |   |
| May 20 00:08:16                    | hub 1-0:1.             | 0: usb_probe_interface              |               |   |
| May 20 00:08:16                    | hub 1-0:1.             | 0: usb_probe_interface - got :      | id            |   |
| May 20 00:08:16                    | hub 1-0:1.             | 0: USB hub found                    |               |   |
| May 20 00:08:16                    | hub 1-0:1.             | 0: 1 port detected                  |               |   |
| May 20 00:08:16                    | hub 1-0:1.             | 0: standalone hub                   |               |   |
| May 20 00:08:16                    | hub 1-0:1.             | 0: individual port power swit       | ching         |   |
| May 20 00:08:16                    | hub 1-0:1.             | 0: individual port over-curre       | nt protection |   |
| May 20 00:08:16                    | hub 1-0:1.             | 0: power on to power good tim       | e: 20ms       |   |
| May 20 00:08:16                    | hub 1-0:1.             | 0: local power source is good       |               | * |
|                                    |                        |                                     |               |   |
| Refresh C                          | lear                   |                                     |               |   |
|                                    |                        |                                     |               |   |

Figure 4-42 System Log

| Object         | Description                                                              |  |  |
|----------------|--------------------------------------------------------------------------|--|--|
| Enable Log     | Check to enable log function.                                            |  |  |
| System all/Des | Select which log you want to check. Related information will be shown at |  |  |
| System all/Dos | below.                                                                   |  |  |

Table 4-25

## 4.9.7. Upgrade Firmware

Choose menu "**Management** → **Upgrade Firmware**" to upgrade the firmware of the WNRT-320GS. Select the new firmware file downloaded from the PLANET website, and then click "Upload" button to upgrade it.

| ess Point firmware to new version. Please note, do not power off the nay crash the system. |
|--------------------------------------------------------------------------------------------|
| v2.3                                                                                       |
| Browse                                                                                     |
|                                                                                            |
|                                                                                            |

#### Figure 4-43 Upgrade Firmware

| Object      | Description                                                            |  |  |
|-------------|------------------------------------------------------------------------|--|--|
| Select File | Browse and select file you want to upgrade and press Upload to perform |  |  |
|             | upgrade.                                                               |  |  |
|             | Please wait till on screen shows related information after upgrade     |  |  |
|             | finished.                                                              |  |  |

Table 4-26

## 4.9.8. Save/Reload Settings

Choose menu "**Management** → **Save/Reload Settings**" to backup or reset the configuration of the WNRT-320GS.

| Save/Reload Setti                                                    | ngs                                                   |                                                                          |
|----------------------------------------------------------------------|-------------------------------------------------------|--------------------------------------------------------------------------|
| This page allows you save current previously. Besides, you could res | settings to a file or rele<br>et the current configur | oad the settings from the file which was saved ation to factory default. |
| Save Settings to File:                                               | Save                                                  |                                                                          |
| Load Settings from File:                                             |                                                       | Browse Upload                                                            |
| Reset Settings to Default:                                           | Reset                                                 |                                                                          |
| Copyright 2012 Planet Technology corporatio                          | n, All rights reserved.                               |                                                                          |

Figure 4-44 Save/Reload Settings

| Object                  | Description                                                                                                    |  |  |  |
|-------------------------|----------------------------------------------------------------------------------------------------|--|--|--|
| Save Settings to File   | Click the "Save" button to backup the configuration of the WNRT-320GS. And then save the "config.dat" in your computer.                   |  |  |  |
| Load Settings from File | Select the configuration file of the WNRT-320GS, and then click the "Upload" button to reload the configuration back into the WNRT-320GS. |  |  |  |

| Reset Settings to | Click the "Reset" button to reset all settings of the WNRT-320GS to |
|-------------------|---------------------------------------------------------------------|
| Default           | factory default.                                                    |

```
Table 4-27
```

### 4.9.9. Password

Choose menu "**Management** → **Password**" to change the user name and password which is inputted to access the web UI of the WNRT-320GS.

# Password Setup

This page is used to set the account to access the web server of Access Point. Empty user name and password will disable the protection.

| User Name:          |       |  |
|---------------------|-------|--|
| New Password:       |       |  |
| Confirmed Password: |       |  |
| Apply Changes       | leset |  |

#### Figure 4-45 Password Setup

| Object             | Description                       |
|--------------------|-----------------------------------|
| User Name          | Enter user name.                  |
| New Password       | Input the password for this user. |
| Confirmed Password | Confirm the password again.       |

#### Table 4-28

## 4.10. Logout

Click "Logout" to log out the web UI of the WNRT-320GS. And then click the "Apply Change" button for sure.

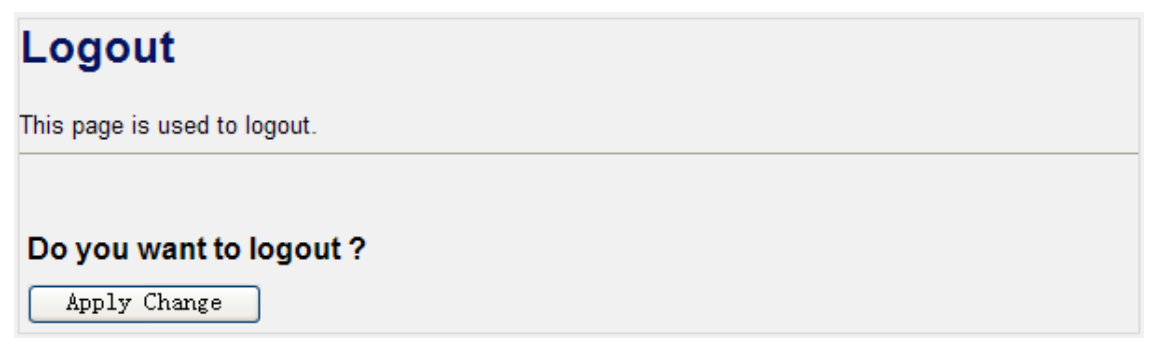

# Chapter 5. Quick Connection to a Wireless Network

## 5.1. Windows XP (Wireless Zero Configuration)

Step 1: Right-Click on the wireless network icon displayed in the system tray

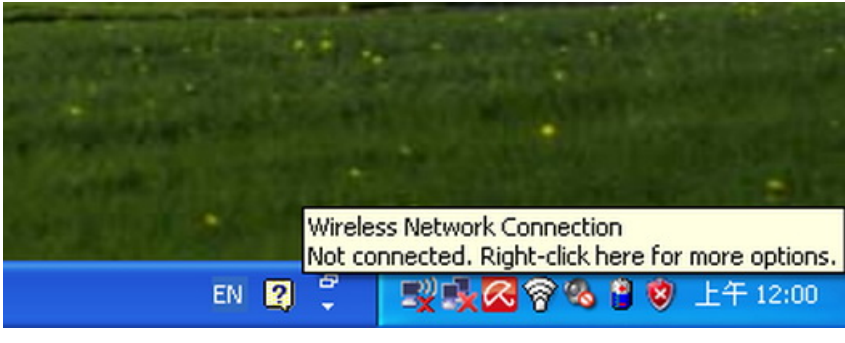

Figure 5-1

Step 2: Select [View Available Wireless Networks]

Step 3: Highlight and select the wireless network (SSID) to connect

- (1) Select SSID [default]
- (2) Click the [Connect] button

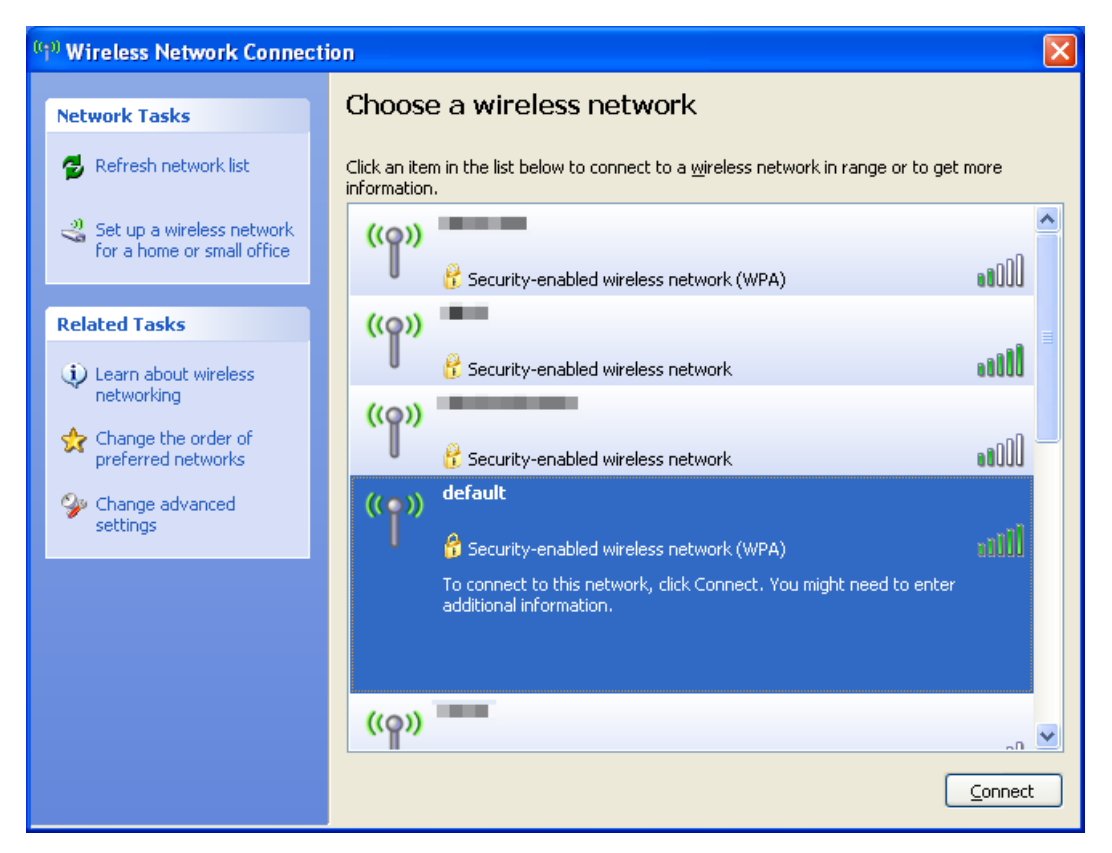

Figure 5-2

#### Step 4: Enter the encryption key of the Wireless Router

- (1) The Wireless Network Connection box will appear
- (2) Enter the encryption key that configured in section 4.4.3
- (3) Click the [Connect] button

| Wireless Network Connection                                    |                                                                                                    | × |
|----------------------------------------------------------------|----------------------------------------------------------------------------------------------------|---|
| The network 'default' require:<br>network key helps prevent ur | s a network key (also called a WEP key or WPA key). A<br>nknown intruders from connecting to this network. |   |
| Type the key, and then click (                                 | Connect.                                                                                                   |   |
| Network <u>k</u> ey:                                           | •••••                                                                                                    |   |
| Confirm network key:                                           | •••••                                                                                                    |   |
|                                                                | Connect Cancel                                                                                             |   |

Figure 5-3

#### Step 5: Check if "Connected" is displayed

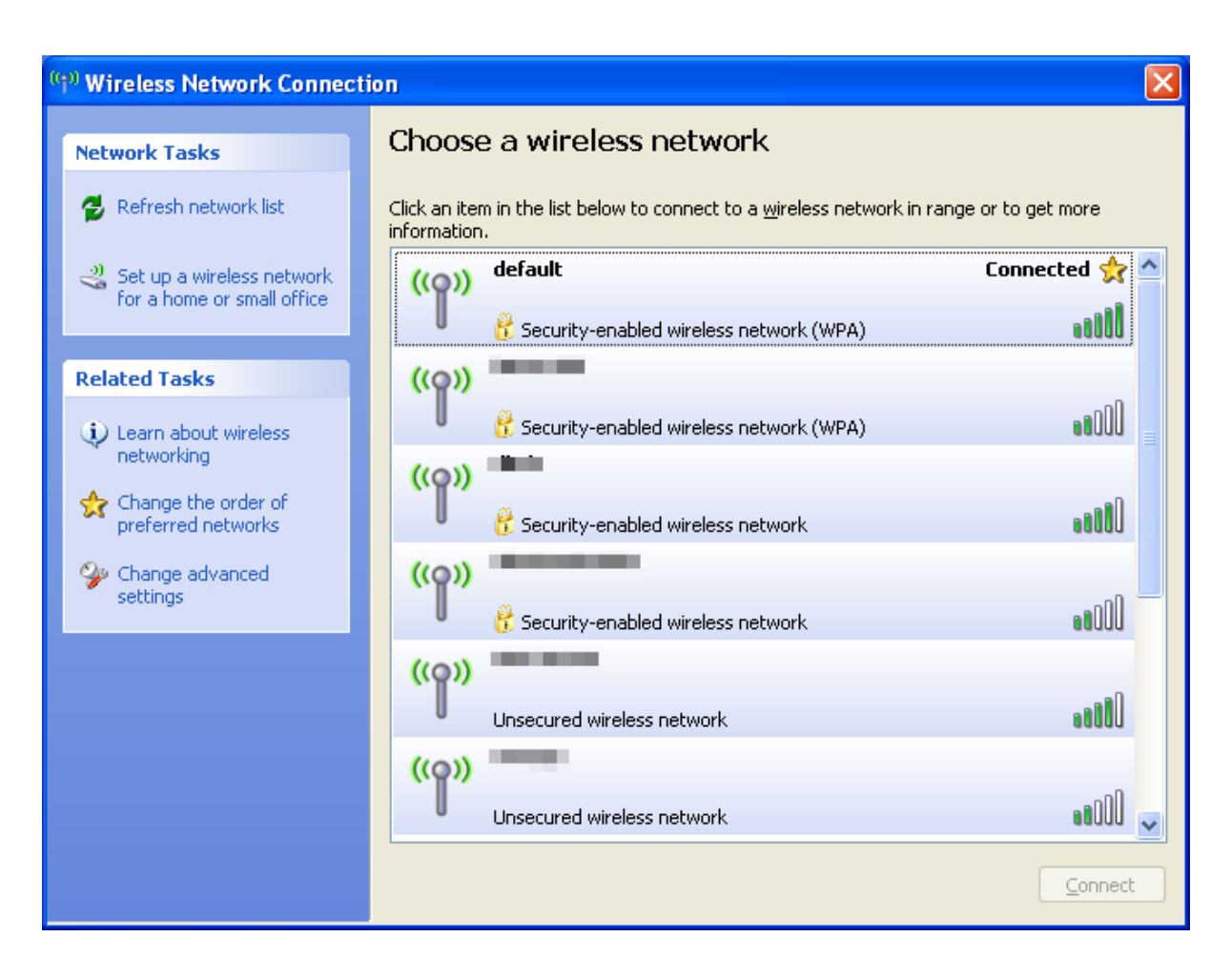

Figure 5-4

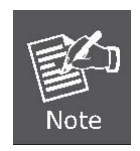

Some laptops are equipped with an "Wi-Fi ON/OFF" hardware switch for the internal wireless LAN. Make sure the it is switched to "ON" position.

## 5.2. Windows 7 (WLAN AutoConfig)

WLAN AutoConfig service is built-in in Windows 7 and can be used to detect and connect to wireless network. This built-in wireless network connection tool is similar to wireless zero configuration tool in Windows XP.

Step 1: Right-Click on the network icon displayed in the system tray

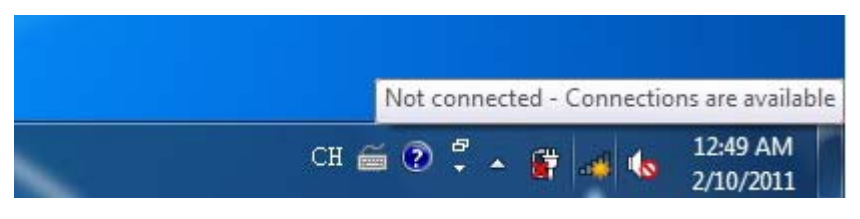

Figure 5-5

Step 2: Highlight and select the wireless network (SSID) to connect

- (1) Select SSID [default]
- (2) Click the [**Connect**] button

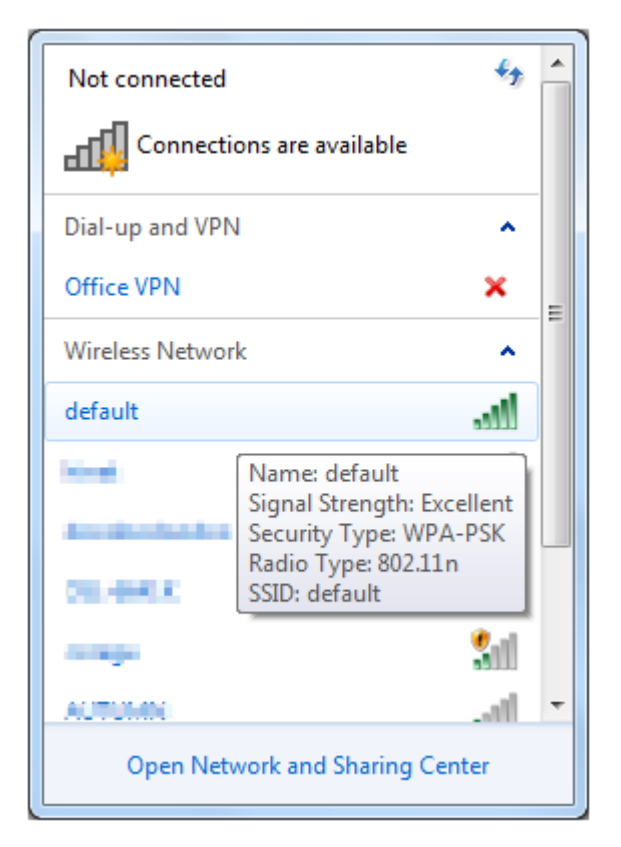

Figure 5-6

| Not connected 😽                 | ^  |  |
|---------------------------------|----|--|
| Connections are available       |    |  |
| Dial-up and VPN                 |    |  |
| Office VPN 🗙                    |    |  |
| Wireless Network                | 11 |  |
| default                         |    |  |
| Connect automatically           |    |  |
| line extendents                 |    |  |
| In. matter                      |    |  |
| comese all                      |    |  |
| an                              | Ŧ  |  |
| Open Network and Sharing Center |    |  |

Figure 5-7

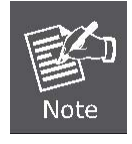

If you want to connect to this Wireless Router in the future, please check the box of **[Connect automatically**].

Step 3: Enter the encryption key of the Wireless Router

- (1) The [Connect to a Network] box will appear
- (2) Enter the encryption key that configured in section 4.4.3
- (3) Click the [OK] button

| Connect to a Network                                      |   |
|-----------------------------------------------------------|---|
| Type the network security key                             |   |
| Security key:                                             |   |
| Hide characters                                           |   |
| You can also connect by pushing the button on the router. |   |
| OK Cancel                                                 | ] |

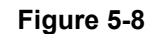

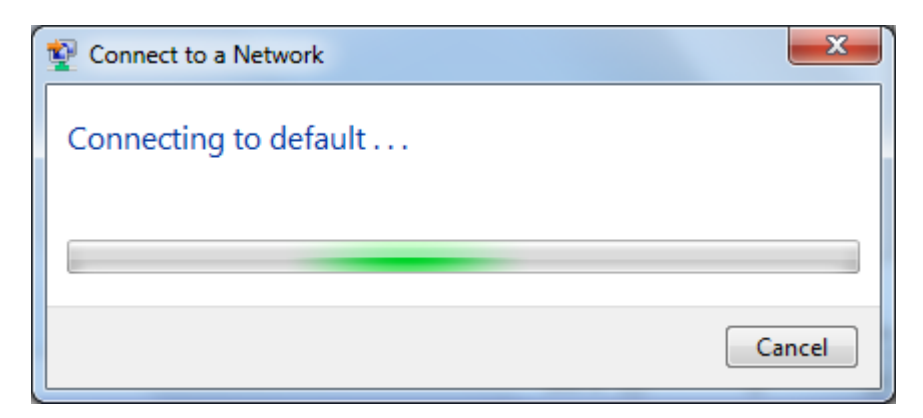

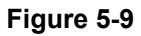

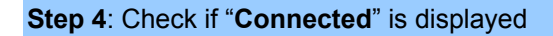

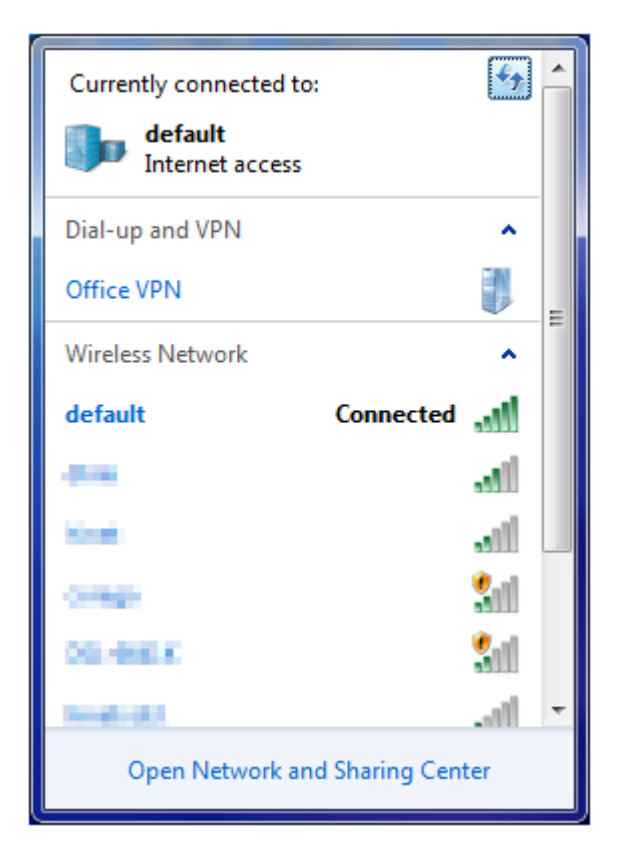

Figure 5-10

## 5.3. Mac OS X

 Step 1: Right-Click on the network icon displayed in the system tray

 The AirPort Network Connection menu will appear
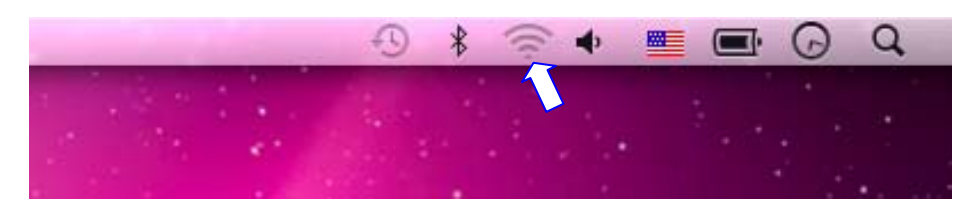

Figure 5-11

Step 2: Highlight and select the wireless network (SSID) to connect

- (1) Select and SSID [default]
- (2) Double-click on the selected SSID

| the second second second second second second second second second second second second second second second s | • • •                                                                                                    | * 🤶                  | 🔹 🔳 💽 🤉 🗘 | 2 |
|----------------------------------------------------------------------------------------------------|----------------------------------------------------------------------------------------------------|----------------------|-----------|---|
|                                                                                                    | AirPort: On<br>Turn AirPort Off                                                                                |                      | No. No.   |   |
|                                                                                                    | No network selected                                                                                            | •                    |           |   |
| 1                                                                                                    | default                                                                                                    | ि<br><u>२</u> २<br>० |           |   |
| and the second                                                                                                 | Accession and accession                                                                                        | (i- (i-              |           |   |
|                                                                                                    | STATE OF STREET                                                                                                | • ((:- ((:-          |           |   |
|                                                                                                    | torige the second second second second second second second second second second second second second second s |                      |           |   |
|                                                                                                    | Join Other Network                                                                                             | <b>₽</b>             |           |   |
|                                                                                                    | Create Network<br>Open Network Preferences                                                                     |                      |           |   |

Figure 5-12

Step 3: Enter the encryption key of the Wireless Router

- (4) Enter the encryption key that configured in section 4.4.3
- (1) Click the [OK] button

| (î, | The network "default" requires a WPA<br>password. |
|-----|---------------------------------------------------|
|     | Password:                                         |
|     | Show password                                     |
|     | Renember tins network                             |

Figure 5-13

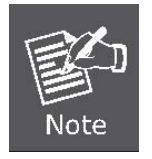

If you want to connect to this Wireless Router in the future, please check [Remember this network].

### Step 4: Check if the AirPort is connect to the selected wireless network.

If "Yes", then there will be a "check" symbol in front of the SSID.

|                                                                                                    | * 6  | •   |   |          | Q, |
|----------------------------------------------------------------------------------------------------|------|-----|---|----------|----|
| AirPort: On<br>Turn AirPort Off                                                                                                    |      |     |   |          |    |
| √default                                                                                                    | 6 1  |     | 1 |          |    |
| and the second                                                                                                    | A 🔅  |     |   |          |    |
| 1 COMPANY                                                                                                    | ((;- |     |   |          |    |
|                                                                                                    | 6 🛜  |     |   |          |    |
|                                                                                                    | 1    |     |   |          |    |
| 1000-00000                                                                                                    | (((; | 20  |   |          |    |
| 10.000                                                                                                    | 6 🔶  |     |   |          |    |
| and the second second se | ê 🔶  | 100 |   | - Colden |    |
| 1982                                                                                                    | 6    |     |   |          |    |
| juni filiadi                                                                                                    | A 🔅  | 122 |   |          |    |
| and Branch                                                                                                    | A 🔅  | 1.2 |   |          |    |
| 1000                                                                                                    | 9    |     |   |          |    |
| Join Other Network<br>Create Network<br>Open Network Preferences                                                                                                    |      |     |   |          |    |
|                                                                                                    |      |     |   |          |    |

Figure 5-14

There is another way to configure the MAC OS X Wireless settings:

Step 1: Click and open the [System Preferences] by going to Apple > System Preference or Applications

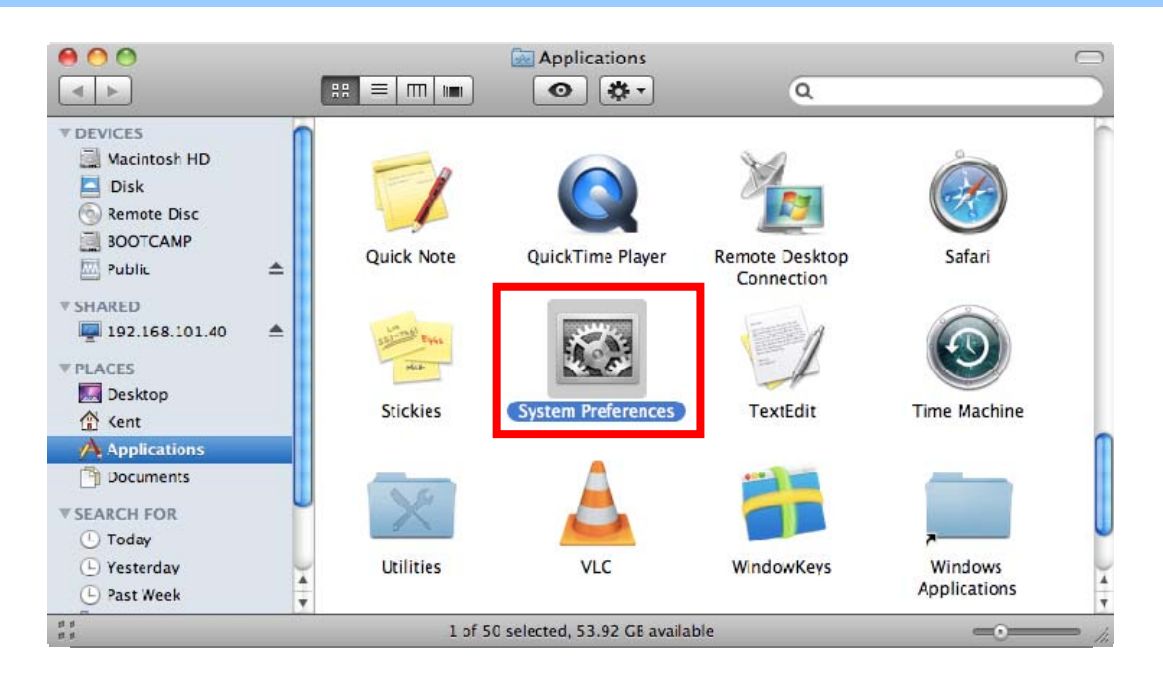

Figure 5-15

| 0 0                  |           | System I         | Preferences |              |              |           |
|----------------------|-----------|------------------|-------------|--------------|--------------|-----------|
| Show All             |           |                  |             |              | ٩            |           |
| Personal             |           |                  |             |              |              |           |
| New                  |           | Ŧ                |             | 101          |              |           |
| Appearance Desktop & | Dock      | Exposé &         | Language &  | Security     | Spotlight    |           |
| Screen Saver         |           | Spaces           | lext        |              |              |           |
| Hardware             | ~         |                  |             |              | denot        |           |
|                      |           |                  |             |              |              |           |
| CDs & DVDs Displays  | Energy    | Keyboard         | Mouse       | Trackpad     | Print & Fax  | Sound     |
| Internet & Wireless  | Javer     |                  |             |              |              |           |
|                      | 0         | -                |             |              |              |           |
|                      | 8         | ۲                |             |              |              |           |
| MobileMe Network     | Bluetooth | Sharing          |             |              |              |           |
| System               | ·         |                  |             |              |              |           |
|                      | *         |                  |             |              |              |           |
|                      | Barantal  | <b>E</b> oftware | Encoch      | Startup Dick | Time Machine | Universal |
| Accounts Date & Time | Controls  | Update           | speech      | Startup Disk | Time Machine | Access    |
| Other                |           |                  |             |              |              |           |
|                      |           |                  |             |              |              |           |
| MacFUSE              |           |                  |             |              |              |           |
|                      |           |                  |             |              |              |           |

#### Step 2: Open Network Preference by clicking on the [Network] icon

Figure 5-16

Step 3: Check Wi-Fi setting and select the available wireless network

- (1) Choose the **AirPort** on the left-menu (make sure it is ON)
- (2) Select Network Name [default] here

If this is the first time to connect to the Wireless Router, it should shows "Not network selected".

|                               | 14         |                    |                                 |                       |            |
|-------------------------------|------------|--------------------|---------------------------------|-----------------------|------------|
|                               | Location:  | Automatic          |                                 | \$                    |            |
| USB Ethernet                  | <b>600</b> | Status:            | On                              | (Turn AirPor          | t Off      |
| 802.11dapter<br>Not Connected | <b>600</b> |                    | AirPort is turned of a network. | on but is not connect | ted to     |
| AirPort<br>On                 | <b></b>    | Network Name       | / No network se                 | elected               |            |
| Home VPN                      |            |                    |                                 |                       | <u>ج</u> ( |
|                               |            |                    | default                         |                       | <u> </u>   |
|                               |            |                    |                                 |                       |            |
|                               |            |                    |                                 |                       |            |
|                               |            |                    |                                 |                       |            |
|                               |            |                    | Can Departure                   |                       | A 🔶        |
|                               |            |                    |                                 |                       | 9          |
|                               |            |                    | Join Other Net<br>Create Networ | twork<br>rk           |            |
| - \$-                         |            | Show AirPort statu | ıs in menu bar                  | Advance               | ed) (      |

Figure 5-17

### 5.4. iPhone / iPod Touch / iPad

Step 1: Tap the [Settings] icon displayed in the home screen

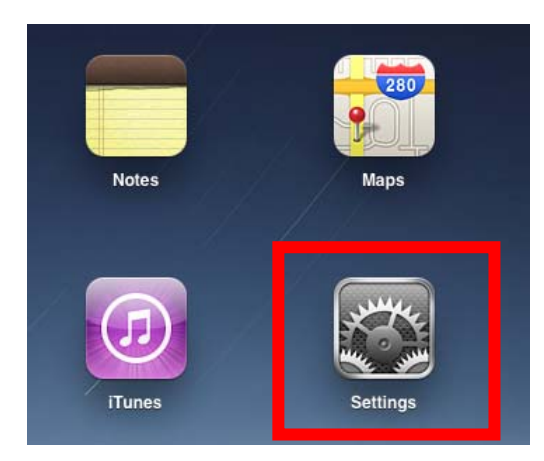

Figure 5-18

Step 2: Check Wi-Fi setting and select the available wireless network

- (3) Tap [General] \ [Network]
- (4) Tap [Wi-Fi]

If this is the first time to connect to the Wireless Router, it should appears "Not Connected".

| iPad                      | 10:35 AM            | मे 100% 🚍 |
|---------------------------|---------------------|-----------|
| Settings                  | General             |           |
| Airplane Mode OFF         |                     |           |
| SWI-FI Not Connected      | About               | >         |
| Notifications     On      | Usage               | >         |
| Carrier                   | Sounds              | >         |
| 🕎 Cellular Data           |                     |           |
| Brightness & Wallpaper    | Network             | >         |
| Picture Frame             | Bluetooth           | Off >     |
| General                   | Location Services C | )n >      |
| Mail, Contacts, Calendars | Spotlight Search    | >         |
| 🧱 Safari                  |                     |           |

Figure 5-19

| iPad                      | 10:35 AM 🚇 100% 🖩     |
|---------------------------|-----------------------|
| Settings                  | General Network       |
| Airplane Mode OFF         |                       |
| SWI-FI Not Connected      | Not Connected >       |
| Notifications     On      | Wi-Fi Not Connected > |
| Carrier                   |                       |
| Cellular Data             |                       |
| Brightness & Wallpaper    |                       |
| Picture Frame             |                       |
| General                   |                       |
| Mail, Contacts, Calendars |                       |
| Mafari Safari             |                       |

Figure 5-20

Step 3: Tap the target wireless network (SSID) in "Choose a Network..."

- (1) Turn on Wi-Fi by tapping "Wi-Fi"
- (2) Select SSID [default]

| iPad                     | 11:23 PM                                                                   | @ 76% ■     |
|--------------------------|----------------------------------------------------------------------------|-------------|
| Settings                 | Network Wi-Fi Networks                                                     |             |
| Airplane Mode OFF        |                                                                            |             |
| Wi-Fi Not Connected      | Wi-Fi                                                                      | ON          |
| Notifications On         | Choose a Network                                                           |             |
| Location Services On     | default                                                                    | ₽ 🗢 📀       |
| 🕎 Cellular Data          | Other                                                                      | >           |
| 🙀 Brightness & Wallpaper | Ask to Join Networks                                                       | ON          |
| Picture Frame            | Known networks will be joined automatica                                   | illy. If no |
| Seneral                  | known networks are available, you will be<br>before joining a new network. | e asked     |

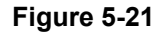

Step 4: Enter the encryption key of the Wireless Router

- (1) The password input screen will be displayed
- (2) Enter the encryption key that configured in section 4.4.3
- (3) Tap the [Join] button

| iPad 奈          |          | 11:20 PM             |             | (                                            | ê 76% ■   |
|-----------------|----------|----------------------|-------------|----------------------------------------------|-----------|
| Settings        |          | Network              | Wi-Fi Netwo | rks                                          |           |
| Airplane Mode   | OFF      |                      |             |                                              |           |
| 🛜 Wi-Fi         | CA8-4    | Wi-Fi                |             | ON                                           |           |
| Notifications   | On       | Choose a Ne          | twork       |                                              |           |
| Location        | 5        |                      | ofoult"     | <b>₽                                    </b> |           |
| Cellular Cancel | Er       | Enter Password for d | d           | <b>⊜</b>                                     |           |
| Brightne        | _        |                      | -           | _                                            | >         |
| Passwo          | ord •••• | •••••                |             |                                              |           |
|                 |          |                      |             |                                              |           |
|                 |          |                      |             | y. If n<br>asked                             | 0         |
|                 |          |                      |             |                                              |           |
| Safarı          |          |                      |             |                                              |           |
| iPod            |          |                      |             |                                              |           |
| Video           |          |                      |             | _                                            |           |
| Photos          |          |                      |             | _                                            |           |
| Notes           |          |                      |             |                                              |           |
| Store           |          |                      |             |                                              |           |
| Apps            |          |                      |             |                                              |           |
| 1 2 3           | 4        | 5 6                  | 7 8         | 9 0                                          |           |
| - / :           | ;        | ( )                  | \$ &        | @                                            | Join      |
| #+= undo        | ·        | , ?!                 | ,           | "                                            | #+=       |
| ABC             |          |                      |             | ABC                                          | iiii<br>▼ |

Figure 5-22

Step 5: Check if the iDevice is connected to the selected wireless network.If "Yes", then there will be a "check" symbol in front of the SSID.

| iPad                     | 11:25 PM                                                                                           | 5% 🛋 |
|--------------------------|----------------------------------------------------------------------------------------------------|------|
| Settings                 | Network Wi-Fi Networks                                                                             |      |
| Airplane Mode OFF        |                                                                                                    |      |
| SWI-Fi default           | Wi-Fi ON                                                                                           | J    |
| Notifications     On     | Choose a Network                                                                                   | _    |
| Location Services On     | ✓ default 🔒 🗢 📀                                                                                    |      |
| 🛞 Cellular Data          | Other >                                                                                            | J    |
| 🙀 Brightness & Wallpaper | Ask to Join Networks ON                                                                            |      |
| Picture Frame            | Known networks will be joined automatically. If no known networks are available, you will be asked |      |
| General                  | before joining a new network.                                                                      |      |

Figure 5-23

# Appendix

| Malfunction                   | Solution                                                                                     |
|-------------------------------|----------------------------------------------------------------------------------------------|
| The WNRT-320GS is not         | Please check the connection of power cord and network                                        |
| responding to me when I want  | cable of the WNRT-320GS. All cords and cables should be                                      |
| to access it via web browser  | correctly and firmly inserted to the device.                                                 |
|                               | If all LEDs on the WNRT-320GS are off, please check the                                      |
|                               | status of power adapter, and make sure it is correctly                                       |
|                               | powered.                                                                                     |
|                               | You must configure your PC as the same IP address                                            |
|                               | section with the WNRT-320GS.                                                                 |
|                               | Are you using MAC or IP address filter? Try to connect the                                   |
|                               | WNRT-320GS by another computer and see if it works; if                                       |
|                               | not, please restore the WNRT-320GS to factory default                                        |
|                               | settings (Press "reset" button for over 10 seconds).                                         |
|                               | Shift the hardware switch to Router Mode, and set your                                       |
|                               | computer to obtain an IP address automatically (DHCP)                                        |
|                               | and see if your computer can get an IP address                                               |
|                               | If you just did firmware ungrade and this hannens, contact                                   |
|                               | the dealer of purchase for help                                                              |
|                               | a If all above solutions den't work, contact the dealer of                                   |
|                               | a. If all above solutions don't work, contact the dealer of                                  |
| Linchia to got connected with | a Go to "Management → Status" submenu and check the                                          |
| the Internet                  | WAN configuration status.                                                                    |
|                               | Please be patient, sometime Internet is just that slow.                                      |
|                               | b. If you connect your computer to the Internet directly                                     |
|                               | before, try to do that again. And check if you can get                                       |
|                               | connected to the Internet with your computer directly                                        |
|                               | via the device provided by your local Internet service                                       |
|                               | provider.                                                                                    |
|                               | c. Check the WAN access type (Static IP / Dynamic IP /                                       |
|                               | other parameters provided by your local ISP again                                            |
|                               | d. Call your Internet service provider and check if there is                                 |
|                               | something wrong with their service.                                                          |
|                               | e. If you just can't connect to one or more website, but you                                 |
|                               | can still use other internet services, please check URL                                      |
|                               | filter in the web UI.                                                                        |
|                               | f. Reset the WNRT-320GS to the factory default settings                                      |
|                               | and try again later.                                                                         |
|                               | <ol> <li>Reset the device provided by your internet service<br/>provider as well.</li> </ol> |

|                                                    | h. Try to use IP address instead of hostname. If you can        |
|----------------------------------------------------|-----------------------------------------------------------------|
|                                                    | access a remote server by an IP address but not by a            |
|                                                    | hostname, please check the DNS setting.                         |
| Unable to be found by the                          | a. Check if the "Broadcast SSID" is disabled.                   |
| wireless clients                                   | b. Are you too far from the WNRT-320GS? Try to get closer.      |
|                                                    | c. Please remember that you have to enter SSID to your          |
|                                                    | wireless client device manually, if SSID broadcast is           |
|                                                    | disabled.                                                       |
| File download is very slow<br>or breaks frequently | a. Are you using QoS function? Please disable it and try again. |
|                                                    | Please be patient, sometime Internet is just that slow.         |
|                                                    | b. Reset the WNRT-320GS to the factory default settings         |
|                                                    | and see if it is better after that.                             |
|                                                    | c. Iry to know what other computers are doing in the            |
|                                                    | same local area network. If someone is transferring big         |
|                                                    | d If this never happens before, call you Internet service.      |
|                                                    | u. In this never happens before, can you internet service       |
|                                                    |                                                                 |
|                                                    | network.                                                        |
| Unable to login the web                            | a. Make sure you are connecting to the correct IP address       |
| management UI: password is                         | b. Password is case-sensitive. Make sure the "Caps Lock"        |
| wrong                                              | light is not illuminated.                                       |
|                                                    | c. If you really forget the password, please do hardware        |
|                                                    | reset.                                                          |
| The device is getting hot.                         | a. This is not a malfunction if you can keep your hand on       |
|                                                    | the case of the WNRT-320GS.                                     |
|                                                    | b. If you smell something wrong or see the smoke coming         |
|                                                    | out from the WNRT-320GS or power adapter, please                |
|                                                    | disconnect the device and power adapter from power              |
|                                                    | (make sure it's safe before you're doing this!), and call       |
|                                                    | your dealer of purchase for help.                               |
| The date and time of all event                     | a. Adjust the internal clock of the WNRT-320GS.                 |
| logs are wrong                                     |                                                                 |

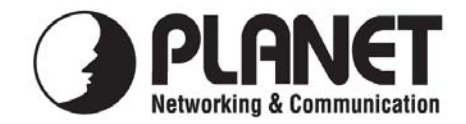

## EC Declaration of Conformity

For the following equipment:

| *Type of Product: | 3G / 802.11n Wireless Portable Router with 3G HSUPA |
|-------------------|-----------------------------------------------------|
| *Model Number:    | WNRT-320GS                                          |

| Planet Technology Corp.                  |
|------------------------------------------|
| 10F., No.96, Minquan Rd., Xindian Dist., |
| New Taipei City 231, Taiwan (R.O.C.)     |
|                                          |

is herewith confirmed to comply with the requirements set out in the Council Directive on the Approximation of the Laws of the Member States relating to 1999/5/EC R&TTE. For the evaluation regarding the R&TTE the following standards were applied:

| EN 300 328 V1.7.1    | (2006-10)                   |
|----------------------|-----------------------------|
| EN 301 489-17 V2.1.1 | (2009-05)                   |
| EN 301 489-1 V1.8.1  | (2008-04)                   |
| EN 62311             | (2008)                      |
| EN 60950-1           | (2006 + A11:2009 + A1:2010) |

Responsible for marking this declaration if the:

Manufacturer Authorized representative established within the EU

Authorized representative established within the EU (if applicable):

Company Name: Planet Technology Corp.

Company Address: 10F., No.96, Minquan Rd., Xindian Dist., New Taipei City 231, Taiwan (R.O.C.)

Person responsible for making this declaration

Name, Surname Kent Kang

Position / Title : <u>Product Manager</u>

<u>Taiwan</u> Place **30<sup>st</sup> March, 2012** Date

Legal Signature

### PLANET TECHNOLOGY CORPORATION

## EC Declaration of Conformity

|              | -                                                                                                    |             |                                                                                                    |
|--------------|----------------------------------------------------------------------------------------------------|-------------|----------------------------------------------------------------------------------------------------|
| English      | Hereby, <b>PLANET Technology Corporation</b> ,<br>declares that this <b>3G</b> / <b>802.11n Wireless Portable</b><br><b>Router with 3G HSUPA</b> is in compliance with the<br>essential requirements and other relevant provisions<br>of Directive 1999/5/EC.                                                      | Lietuviškai | Šiuo PLANET Technology Corporation,, skelbia,<br>kad 3G / 802.11n Wireless Portable Router with<br>3G HSUPA tenkina visus svarbiausius 1999/5/EC<br>direktyvos reikalavimus ir kitas svarbias nuostatas.                                                                    |
| Česky        | Společnost PLANET Technology Corporation,<br>tímto prohlašuje, že tato 3G / 802.11n Wireless<br>Portable Router with 3G HSUPA splňuje základní<br>požadavky a další příslušná ustanovení směrnice<br>1999/5/EC.                                                                                                    | Magyar      | A gyártó <b>PLANET Technology Corporation</b> ,<br>kijelenti, hogy ez a <b>3G / 802.11n Wireless Portable</b><br><b>Router with 3G HSUPA</b> megfelel az 1999/5/EK<br>irányelv alapkövetelményeinek és a kapcsolódó<br>rendelkezéseknek.                                    |
| Dansk        | PLANET Technology Corporation, erklærer<br>herved, at følgende udstyr 3G / 802.11n Wireless<br>Portable Router with 3G HSUPA overholder de<br>væsentlige krav og øvrige relevante krav i direktiv<br>1999/5/EF                                                                                                    | Malti       | Hawnhekk, <b>PLANET Technology Corporation</b> ,<br>jiddikjara li dan <b>3G / 802.11n Wireless Portable</b><br><b>Router with 3G HSUPA</b> jikkonforma mal-ħtiģijiet<br>essenzjali u ma provvedimenti oħrajn relevanti li<br>hemm fid-Dirrettiva 1999/5/EC                  |
| Deutsch      | Hiermit erklärt <b>PLANET Technology Corporation</b> ,<br>dass sich dieses Gerät <b>3G</b> / <b>802.11n Wireless</b><br><b>Portable Router with 3G HSUPA</b> in<br>Übereinstimmung mit den grundlegenden<br>Anforderungen und den anderen relevanten<br>Vorschriften der Richtlinie 1999/5/EG befindet".<br>(BMWi) | Nederlands  | Hierbij verklaart , <b>PLANET Technology orporation,</b><br>dat <b>3G / 802.11n Wireless Portable Router with</b><br><b>3G HSUPA</b> in overeenstemming is met de essentiële<br>eisen en de andere relevante bepalingen van richtlijn<br>1999/5/EG                          |
| Eesti keeles | Käesolevaga kinnitab PLANET Technology<br>Corporation, et see 3G / 802.11n Wireless<br>Portable Router with 3G HSUPA vastab Euroopa<br>Nõukogu direktiivi 1999/5/EC põhinõuetele ja<br>muudele olulistele tingimustele.                                                                                            | Polski      | Niniejszym firma <b>PLANET Technology</b><br><b>Corporation,</b> oświadcza, że <b>3G / 802.11n</b><br><b>Wireless Portable Router with 3G HSUPA</b> spełnia<br>wszystkie istotne wymogi i klauzule zawarte w<br>dokumencie "Directive 1999/5/EC".                           |
| Ελληνικά     | METHNΠΑΡΟΥΣΑPLANETTechnologyCorporation, $\Delta H \land \Omega N E I$ OTIAYTO3G/802.11nWirelessPortableRouterwith3GHSUPAΣΥΜΜΟΡΦΩΝΕΤΑΙΠΡΟΣΤΙΣΟΥΣΙΩΔΕΙΣΑΠΑΙΤΗΣΕΙΣΚΑΙ ΤΙΣ ΛΟΙΠΕΣΣΧΕΤΙΚΕΣΔΙΑΤΑΞΕΙΣΤΗΣΟΔΗΓΙΑΣ1999/5/ΕΚ                                                                                                 | Português   | PLANET Technology Corporation, declara que<br>este 3G / 802.11n Wireless Portable Router with<br>3G HSUPA está conforme com os requisitos<br>essenciais e outras disposições da Directiva<br>1999/5/CE.                                                                     |
| Español      | Por medio de la presente, <b>PLANET Technology</b><br><b>Corporation</b> , declara que <b>3G</b> / <b>802.11n Wireless</b><br><b>Portable Router with 3G HSUPA</b> cumple con los<br>requisitos esenciales y cualesquiera otras<br>disposiciones aplicables o exigibles de<br>la Directiva 1999/5/CE               | Slovensky   | Výrobca PLANET Technology Corporation, týmto<br>deklaruje, že táto 3G / 802.11n Wireless Portable<br>Router with 3G HSUPA je v súlade so základnými<br>požiadavkami a ďalšími relevantnými predpismi<br>smernice 1999/5/EC.                                                 |
| Français     | Par la présente, <b>PLANET Technology Corporation</b> ,<br>déclare que les appareils du <b>3G / 802.11n</b><br><b>Wireless Portable Router with 3G HSUPA</b> sont<br>conformes aux exigences essentielles et aux autres<br>dispositions pertinentes de la directive 1999/5/CE                                      | Slovensko   | PLANET Technology Corporation, s tem potrjuje,<br>da je ta 3G / 802.11n Wireless Portable Router<br>with 3G HSUPA skladen/a z osnovnimi zahtevami<br>in ustreznimi določili Direktive 1999/5/EC.                                                                            |
| Italiano     | Con la presente , <b>PLANET Technology</b><br><b>Corporation</b> , dichiara che questo <b>3G / 802.11n</b><br><b>Wireless Portable Router with 3G HSUPA</b> è<br>conforme ai requisiti essenziali ed alle altre<br>disposizioni pertinenti stabilite dalla direttiva.<br>1999/5/CE.                                | Suomi       | PLANET Technology Corporation, vakuuttaa täten<br>että 3G / 802.11n Wireless Portable Router with<br>3G HSUPA tyyppinen laite on direktiivin 1999/5/EY<br>oleellisten vaatimusten ja sitä koskevien direktiivin<br>muiden ehtojen mukainen.                                 |
| Latviski     | Ar šo <b>PLANET Technology Corporation</b> , apliecina,<br>ka šī <b>3G / 802.11n Wireless Portable Router with</b><br><b>3G HSUPA</b> atbilst Direktīvas 1999/5/EK<br>pamatprasībām un citiem atbilstošiem noteikumiem.                                                                                            | Svenska     | Härmed intygar, <b>PLANET Technology Corporation</b> ,<br>att denna <b>3G / 802.11n Wireless Portable Router</b><br><b>with 3G HSUPA</b> står i överensstämmelse med de<br>väsentliga egenskapskrav och övriga relevanta<br>bestämmelser som framgår av direktiv 1999/5/EG. |